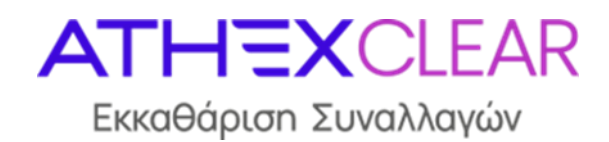

# ΕΤΑΙΡΕΙΑ ΕΚΚΑΘΑΡΙΣΗΣ ΣΥΝΑΛΛΑΓΩΝ ΧΡΗΜΑΤΙΣΤΗΡΙΟΥ ΑΘΗΝΩΝ Α.Ε.

Υπηρεσία EMIR-TR Εφαρμογή Διαχείρισης Αρχείων AMP EMIR-TR Εγχειρίδιο Χρηστών

Έκδοση 1.2

Μάρτιος 2025

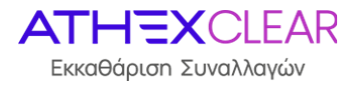

Η εταιρεία Εκκαθάρισης Συναλλαγών Χρηματιστηρίου Αθηνών Α.Ε. (ΕΤ.ΕΚ.) έχει καταβάλλει κάθε δυνατή προσπάθεια, ώστε να διασφαλίσει ότι οι πληροφορίες και τα στοιχεία της παρούσας έκδοσης είναι ορθά και επικαιροποιημένα, αλλά δεν έχει καμία ευθύνη για την ακρίβεια και πληρότητά της και δεν μπορεί να εγγυηθεί ότι τα κείμενα που περιλαμβάνονται στο παρόν είναι ακριβή αντίγραφα των επίσημων κειμένων.

Το σύνολο της πληροφορίας, που περιλαμβάνεται στο παρόν, είναι γενικού χαρακτήρα και δεν αποτελεί επενδυτική, νομική ή άλλου είδους συμβουλή.

Το παρόν αποτελεί ιδιοκτησία της ΕΤ.ΕΚ. και προστατεύεται από τις διατάξεις περί πνευματικής ιδιοκτησίας. Απαγορεύεται η με οποιοδήποτε τρόπο ή μέσο αναπαραγωγή, αναδημοσίευση, τροποποίηση, αντιγραφή, πώληση, μετάδοση ή διανομή του συνόλου ή μέρους του παρόντος, χωρίς την προηγούμενη έγγραφη συγκατάθεση ΕΤ.ΕΚ.

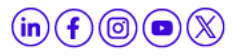

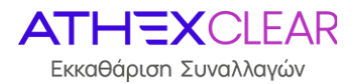

## ΠΙΝΑΚΑΣ ΑΝΑΘΕΩΡΗΣΕΩΝ

| Έκδ. | Εδάφιο | Στοιχεία Αναθεώρησης – Αιτιολογία Αλλαγής                                                                                                    |
|------|--------|----------------------------------------------------------------------------------------------------|
| 1.0  |        | Πρώτη Έκδοση της Εφαρμογής AMP EMIR-TR (EMIR REFIT)                                                                                                    |
| 1.1  |        | Προσθήκη Οθόνης Ιστορικών Δεδομένων από την εφαρμογή TRC<br>(Δεδομένα πριν τις 29/04/2024)                                                                       |
| 1.2  |        | Προσθήκη πεδίου «Response Status» στην οθόνη «TRC: Reporting<br>Firms' Files» που αφορά τα ιστορικά δεδομένα της εφαρμογής TRC<br>(Δεδομένα πριν τις 29/04/2024) |

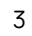

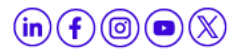

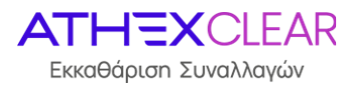

## ΠΙΝΑΚΑΣ ΠΕΡΙΕΧΟΜΕΝΩΝ

| 1.  | ΣΚΟΠΟΣ – ΓΕΝΙΚΗ ΠΕΡΙΓΡΑΦΗ                                                                                    | 5  |
|-----|----------------------------------------------------------------------------------------------------|----|
| 2.  | ΠΕΡΙΓΡΑΦΗ ΚΑΙ ΛΕΙΤΟΥΡΓΙΑ                                                                                     | 6  |
|     | 2.1 Διαχείριση Κωδικού Χρήστη                                                                                | 6  |
|     | 2.2 Σύνδεση και αποσύνδεση στην ιστοσελίδα του Ομίλου ΕΧΑΕ                                                   | 6  |
|     | 2.3 Σύνδεση στην εφαρμογή – Κεντρική σελίδα                                                                  | 7  |
| 3.  | ΚΑΤΑΧΩΡΗΣΗ ΑΡΧΕΙΩΝ ΠΕΛΑΤΩΝ ΣΤΗΝ ΕΦΑΡΜΟΓΗ                                                                     | 9  |
| 4.  | ΈΛΕΓΧΟΣ ΥΠΟΒΟΛΗΣ ΑΡΧΕΙΩΝ ΠΕΛΑΤΩΝ                                                                             | 12 |
| 5.  | ΔΕΔΟΜΕΝΑ ΑΡΧΕΙΩΝ ΕΞΟΥΣΙΟΔΟΤΗΣΗΣ ΠΕΛΑΤΩΝ                                                                      | 14 |
| 6.  | ΈΛΕΓΧΟΣ ΥΠΟΒΟΛΗΣ ΑΡΧΕΙΩΝ ΑΝΑΦΟΡΩΝ ΓΙΑ ΣΥΝΑΛΛΑΓΕΣ ΠΟΥ ΔΕΝ ΕΚΚΑΘΑΡΙΖΟΝΤΑΙ<br>ΑΠΟ ΤΗΝ ΕΤ.ΕΚ.                    | 16 |
| 7.  | ΔΕΔΟΜΕΝΑ ΑΡΧΕΙΩΝ ΑΝΑΦΟΡΩΝ ΣΥΝΑΛΛΑΓΩΝ & ΘΕΣΕΩΝ/MARGIN ΠΑΡΑΓΩΓΩΝ ΠΟΥ ΔΕΝ<br>ΕΚΚΑΘΑΡΙΖΟΝΤΑΙ ΑΠΟ ΤΗΝ ΕΤ.ΕΚ.      | 19 |
|     | 7.1 Δεδομένα Αρχείων Αναφορών Συναλλαγών & Θέσεων για παράγωγα που δεν<br>εκκαθαρίζονται από την ΕΤ.ΕΚ.      | 19 |
|     | 7.2 Δεδομένα Αρχείων Αναφορών Margin για παράγωγα που δεν εκκαθαρίζονται από την<br>ΕΤ.ΕΚ                    | 20 |
| 8.  | ΈΛΕΓΧΟΣ ΥΠΟΒΟΛΗΣ ΑΡΧΕΙΩΝ ΑΝΑΦΟΡΩΝ ΓΙΑ ΣΥΝΑΛΛΑΓΕΣ ΠΟΥ ΕΚΚΑΘΑΡΙΖΟΝΤΑΙ ΑΠΟ<br>ΤΗΝ ΕΤ.ΕΚ.                        | 23 |
| 9.  | ΔΕΔΟΜΕΝΑ ΣΥΜΠΛΗΡΩΜΑΤΙΚΩΝ ΑΡΧΕΙΩΝ ΠΕΛΑΤΩΝ ΓΙΑ ΣΥΝΑΛΛΑΓΕΣ ΠΟΥ<br>ΕΚΚΑΘΑΡΙΖΟΝΤΑΙ ΑΠΟ ΤΗΝ ΕΤ.ΕΚ                  | 26 |
|     | 9.1Δεδομένα Αρχείων στοιχείων Πελατών για Συναλλαγές & Θέσεις παραγώγων που<br>εκκαθαρίζονται από την ΕΤ.ΕΚ. | 26 |
|     | 9.2 Δεδομένα Αρχείων Ασφαλειών Πελατών για παράγωγα που εκκαθαρίζονται από την<br>ΕΤ.ΕΚ                      | 27 |
| 10. | ΙΣΤΟΡΙΚΑ ΔΕΔΟΜΕΝΑ ΑΡΧΕΙΩΝ ΠΕΛΑΤΩΝ                                                                            | 29 |

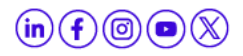

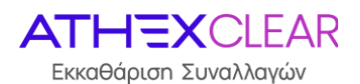

## 1. Σκοπός - Γενική Περιγραφή

Στο παρόν εγχειρίδιο περιγράφονται οι λειτουργίες που εκτελούνται από τους χρήστες των Εκκαθαριστικών Μελών/Πελατών της υπηρεσίας EMIR-TR, μέσω της εφαρμογής AMP EMIR-TR. Στην παρούσα έκδοση δίνονται οι εξής λειτουργίες:

- 1. Σύνδεση στην Εφαρμογή
- 2. Καταχώρηση και παρακολούθηση Αρχείου Εξουσιοδότησης (Delegation File), από τους Πελάτες της υπηρεσία EMIR-TR/Εκκαθαριστικά Μέλη για λογαριασμό Πελατών τους, ώστε να αναφερθούν στην ET.EK. τα LEIs των Πελατών τους που έχουν αιτηθεί εξουσιοδότηση. Το συγκεκριμένο αρχείο είναι απαραίτητο για τις υποβολές των αναφορών σε συναλλαγές που εκκαθαρίζονται εντός και εκτός ET.EK. (ETD/OTC)
- Καταχώρηση και παρακολούθηση Αρχείου στοιχείων Πελατών (ETD Supplementary Trade & Position Data File), για Πελάτες που χρησιμοποιούν την υπηρεσία EMIR-TR για την αποστολή αναφορών που σχετίζονται με συναλλαγές που εκκαθαρίζονται από την ET.EK.
- Καταχώρηση και παρακολούθηση Αρχείου Ασφαλειών ανά Πελάτη (ETD Supplementary Margin Data File), για Πελάτες που χρησιμοποιούν την υπηρεσία EMIR-TR για την αποστολή αναφορών που σχετίζονται με συναλλαγές που εκκαθαρίζονται από την ET.EK.
- 5. Καταχώρηση και παρακολούθηση Αρχείων Συναλλαγών & Θέσεων (OTC030 Report File) και Αρχεία Margin (OTC108 Report File), για Πελάτες που χρησιμοποιούν την υπηρεσία EMIR-TR για την αποστολή αναφορών που σχετίζονται με συναλλαγές που εκτελούνται εξωχρηματιστηριακά ή σε άλλες ρυθμιζόμενες αγορές και δεν εκκαθαρίζονται από την ΕΤ.ΕΚ.
- Λήψη αποτελεσμάτων απαντητικών αρχείων για τις αναφορές που στάλθηκαν στο συνεργαζόμενο Αρχείο Καταγραφής (Regis TR)

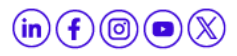

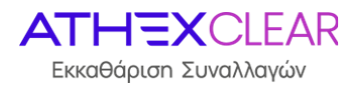

# 2. Περιγραφή και Λειτουργία

### 2.1 Διαχείριση Κωδικού Χρήστη

Για την ασφάλεια του συστήματος, θα πρέπει κατά την πρώτη είσοδό σας αλλά και σε τακτικά χρονικά διαστήματα να αλλάζετε τον κωδικό χρήστη (password).

Η διαχείριση του κωδικού χρήστη γίνεται μέσα από την ιστοσελίδα του Ομίλου ΕΧΑΕ.

### 2.2 Σύνδεση και αποσύνδεση στην ιστοσελίδα του Ομίλου ΕΧΑΕ

Για την σύνδεση στην ιστοσελίδα του Ομίλου ΕΧΑΕ πληκτρολογήστε την διεύθυνση http://www.athexgroup.gr/ και θα εμφανιστεί η παρακάτω σελίδα:

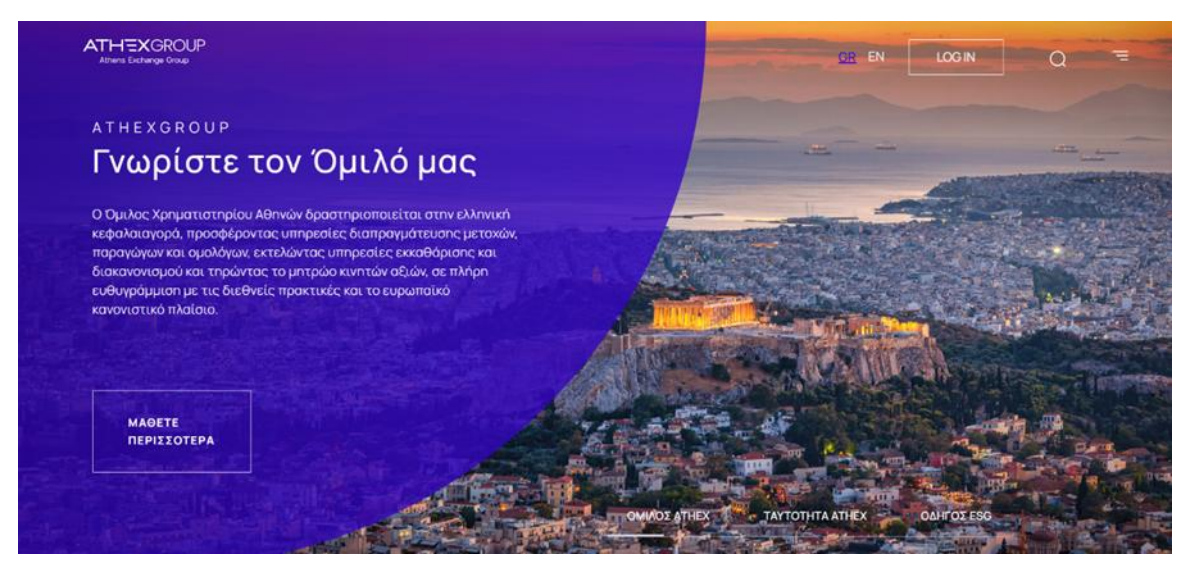

Επιλέγετε "LOG IN" και θα εμφανιστεί το παρακάτω παράθυρο όπου θα πρέπει να επιλέξετε "Σύνδεση".

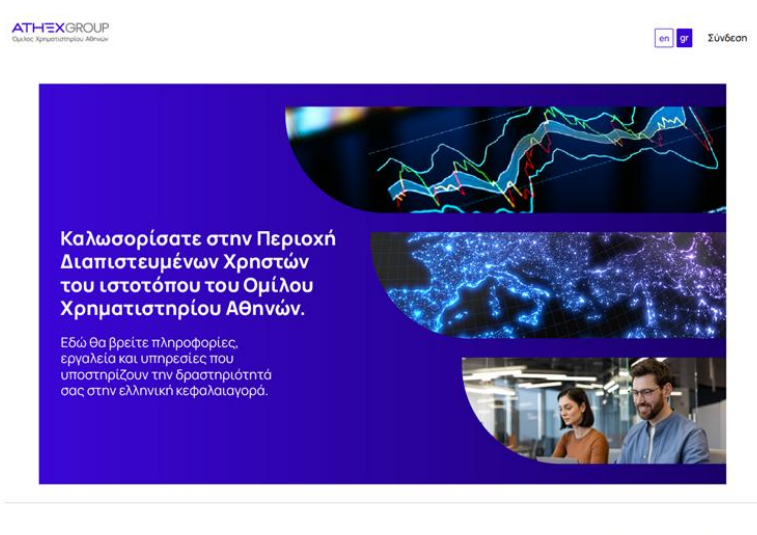

2005 - Athenes Exchange Group Opol Xphanc Riotomolinaelic Quick Login Emixovisuria Texnologiské Aŭaelic & Ympeolec n (f) 🛞 🔳 💢

Εφαρμογή Διαχείρισης Αρχείων ΑΜΡ ΕΜΙR-TR- Εγχειρίδιο Χρηστών, Έκδοση 1.2

www.athexgroup.gr

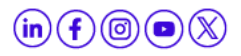

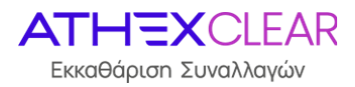

Στην οθόνη που θα εμφανιστεί, συμπληρώνει το email όπως αυτό έχει δηλωθεί στην αίτηση ενεργοποίησης χρήστη για την υπηρεσία EMIR-TR και το αντίστοιχο password και επιλέγετε το εικονικό πλήκτρο "**Σύνδεση**".

| Σύνδεση                     | × |  |  |  |  |  |
|-----------------------------|---|--|--|--|--|--|
| Διεύθυνση email             |   |  |  |  |  |  |
| @athexgroup.gr              |   |  |  |  |  |  |
| Κωδικός πρόσβασης           |   |  |  |  |  |  |
| 🗌 Θυμήσου με                |   |  |  |  |  |  |
| Σύνδεση                     |   |  |  |  |  |  |
| Ξέχασα τον κωδικό πρόσβασης |   |  |  |  |  |  |

Για την πρώτη φορά που θα συνδεθεί ο χρήστης συμπληρώνει το email όπως αυτό έχει δηλωθέι στην αίτηση ενεργοποίησης χρήστη για την υπηρεσία EMIR-TR και στην συνέχεια ακολουθεί τη διαδικασία «Ξέχασα το κωδικό πρόσβασης».

Αν έχετε πληκτρολογήσει σωστά τα στοιχεία σας, θα πρέπει στα δεξιά να βλέπετε το όνομα του χρήστη όταν επιλέγετε το παρακάτω εικονίδιο.

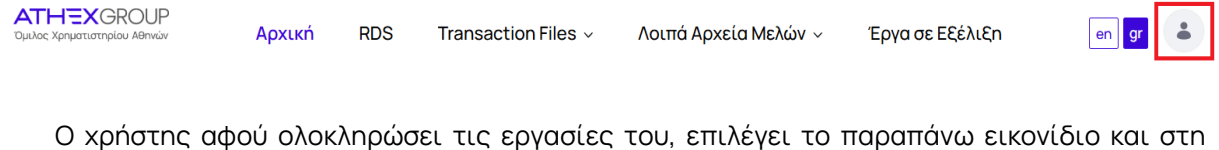

συνέχεια «**Αποσύνδεση**» με σκοπό να αποδυνδεθεί από την σελίδα.

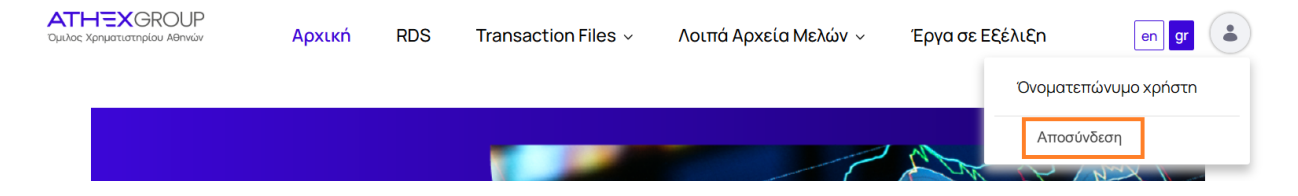

### 2.3 Σύνδεση στην εφαρμογή – Κεντρική σελίδα

Για τη σύνδεση στην εφαρμογή πρέπει να χρησιμοποιήσετε κάποιον Internet Browser (Internet Explorer, Google Chrome, κλπ.) και ο υπολογιστής που χρησιμοποιείτε να έχει πρόσβαση στο Internet.

Πληκτρολογώντας τη διεύθυνση:

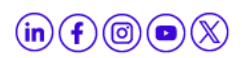

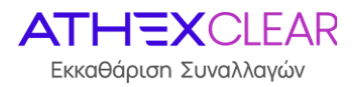

- <u>https://amp.athexgroup.gr/apex</u>, ο χρήστης μπορεί να συνδεθεί στο περιβάλλον παραγωγής.
- <u>https://t-amp.athexgroup.gr/apex</u>, ο χρήστης μπορεί να συνδεθεί στο περιβάλλον δοκιμών.

| ATHEXGROUP<br>Athens Exchange Group                                                                                                    |                                                                                                    |  |  |  |  |  |  |
|----------------------------------------------------------------------------------------------------|----------------------------------------------------------------------------------------------------|--|--|--|--|--|--|
| Single Sig                                                                                                    | n-On                                                                                                    |  |  |  |  |  |  |
| Please enter your email address (user@domain) and your password into the form in<br>order to log into the site<br>If you are experiencing problems in logging in, please contact:<br>AthexSite-HelpDesk@athexgroup.gr                                                                                                    | Email Address : Password : Sign In Forgot password2                                                                                                    |  |  |  |  |  |  |
| Athens Exchange Group<br>Athens Exchange Group (ATHEX Group), provides support to the Greek Capital Market. Operater<br>clearing and settlement of trades. Offers financing tools and solutions to companies, expands in<br>international practices and the European regulatory framework.<br>© Athens Exchange Group 20 | s the organized equities and derivatives markets, the alternative market and performs<br>vestor choice by providing a safe, stable and easy environment in full alignment with<br>13-2024 1 <u>Contact</u> |  |  |  |  |  |  |

Στη οθόνη που θα εμφανιστεί πληκτρολογήστε το email σας, όπως αυτό αναγράφεται στην αίτηση που έχει γίνει αποδεκτή από την ATHEXClear, και το σχετικό Password. Στη συνέχεια πατήστε το εικονικό πλήκτρο **"Sign in**".

Εφόσον καταχωρηθούν σωστά τα στοιχεία σας θα συνδεθείτε στην εφαρμογή.

Μετά τη σύνδεση σας στην εφαρμογή εμφανίζεται η κεντρική σελίδα όπου φαίνεται ο συνδεδεμένος χρήστης και το LEI του Εκκαθαριστικού Μέλους/Πελάτη της υπηρεσίας, η εξουσιοδότηση της πρόσβασής του καθώς και το κεντρικό μενού της εφαρμογής.

| ■ Members Portal BMRA |   |                |                      |  |  |  |  |
|-----------------------|---|----------------|----------------------|--|--|--|--|
| යි Home               | 1 |                |                      |  |  |  |  |
| C⊋ emir ∽             |   | Members Portal |                      |  |  |  |  |
|                       |   | Company LE     | 213800I9XHTVLX73Z115 |  |  |  |  |
|                       |   | Acer Code      | 886666888.AA         |  |  |  |  |
|                       |   | Authorized     | Authorized!          |  |  |  |  |
|                       |   |                |                      |  |  |  |  |

Προκειμένου να αποσυνδεθείτε από την εφαρμογή μπορείτε να επιλέξετε το εικονικό πλήκτρο "Log Out" στην πάνω δεξιά γωνία.

Το διαθέσιμο μενού ανά χρήστη εξαρτάται από την σύμβαση του Εκκαθαριστικού Μέλους/Πελάτη της υπηρεσίας EMIR-TR με την ΕΤ.ΕΚ. Παρακάτω εμφανίζονται οι μέγιστες δυνατότητες που μπορεί να έχει κάποιος χρήστης της υπηρεσίας.

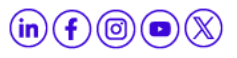

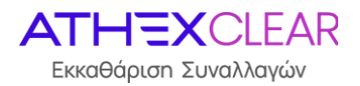

# 3. Καταχώρηση Αρχείων Πελατών στην εφαρμογή

Ανοίγοντας το μενού EMIR εμφανίζεται η παρακάτω εικόνα:

|   | Members Portal             |                |                      | EMIR.OTC.B@COMB.GR |
|---|----------------------------|----------------|----------------------|--------------------|
| ሴ | ි Home                     |                |                      |                    |
| С | ⊋ EMIR ~                   | Members Portal |                      |                    |
|   | Upload Files               | Company LEI:   | 213800I9XHTVLX73Z115 |                    |
|   | Submissions                | Acer Code:     | BBBBBBBBAA           |                    |
|   | Delegation Parsed Data OTC | Authorized:    | Authorized           |                    |
|   |                            |                |                      |                    |

Επιλέγοντας το μενού "**Upload Files**" από την κεντρική σελίδα, θα μεταβείτε στην σελίδα "**Upload Type**" με τις ακόλουθες επιλογές:

<u>"Delegation File"</u>: για υποβολή Αρχείων Εξουσιοδότησης Πελατών που σας εξουσιοδοτούν για την υποβολή ανφορών και του δικού τους σκέλους στις μεταξύ σας συναλλαγές (μορφότυπου CSV με κωδικοποίηση UTF-8 και ελεύθερη ονομασία π.χ. "Delegation\_12012024.csv"). Στο αρχείο μπορεί να περιλαμβάνεται και μία πρώτη σειρά με τις επικεφαλίδες.

| Members Portal         | Development EMIR.OTC.88COME.GR Log Out                          |
|------------------------|-----------------------------------------------------------------|
| ☆ Home                 | Upload OTC/ETD (Members) File                                   |
| C⊋ EMIR ~              | Members Portal \ EMIR \ Upload Files \                          |
| Upload Files           |                                                                 |
| Submissions            |                                                                 |
| Delegation Parsed Data | Upload type                                                     |
|                        | OT File FID File Delegation File                                |
| ETD ~                  |                                                                 |
|                        | Upload Delegation File Choose File No file chosen Carcel Upload |

- <u>"OTC File"</u>: για υποβολή Αρχείων Πελατών για αναφορές συναλλάγών που δεν εκκαθαρίζονται από την ΕΤ.ΕΚ. Ο χρήστης έχει δύο επιλογές (File Types):
  - a. "OTC 030 Report File": για υποβολή αρχείων αναφορών συναλλαγών & Θέσεων παραγώγων που δεν εκκαθαρίζονται από την ΕΤ.ΕΚ. (μορφότυπου xml\_ISO 20022 σύμφωνα με τις προδιαγραφές της ESMA και ελεύθερη ονομασία π.χ. "OTC030\_12012024.xml")

| =  | Members Portal        | Development EMIR.OTC.B@COMB.GR         |
|----|-----------------------|----------------------------------------|
| ଜ  | Home                  | Upload OTC/ETD (Members) File          |
| 62 | emir v                | Members Portal \ EMIR \ Upload Files \ |
| U  | pload Files           |                                        |
| S  | ubmissions            |                                        |
| D  | elegation Parsed Data | Upload Type                            |
| o  | тс ~                  |                                        |
| E  |                       | OTC File ETD File Delegation File      |
|    |                       |                                        |
|    |                       | File Types OTC 030 Report File 🗡       |
|    |                       | Upload File Choose File No file chosen |
|    |                       | Cancel Upload                          |

Εφαρμογή Διαχείρισης Αρχείων ΑΜΡ ΕΜΙR-TR- Εγχειρίδιο Χρηστών, Έκδοση 1.2

www.athexgroup.gr

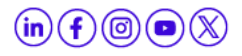

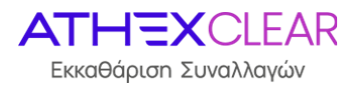

β. "OTC 108 Report File": για υποβολή αρχείων margin για αναφορές συναλλαγών που δεν εκκαθαρίζονται από την ΕΤ.ΕΚ. (μορφότυπου xml\_ISO 20022 με ελεύθερη ονομασία σύμφωνα με τις προδιαγραφές της ESMA και ελεύθερη ονομασία π.χ. "OTC108\_12012024.xml")

| Members Portal         |                                        | EMIR.OTC.B@COMB.GR |  |  |  |  |
|------------------------|----------------------------------------|--------------------|--|--|--|--|
| ல் Home                | Upload OTC/ETD (Members) File          |                    |  |  |  |  |
| C⊋ EMIR ∽              | Members Portal \ EMIR \ Upload Files \ |                    |  |  |  |  |
| Upload Files           |                                        |                    |  |  |  |  |
| Submissions            |                                        |                    |  |  |  |  |
| Delegation Parsed Data | Delegation Parsed Data Upload Type     |                    |  |  |  |  |
| отс 🗸                  |                                        |                    |  |  |  |  |
| etd 🗸                  | OTC File ETD File Delegation File      |                    |  |  |  |  |
|                        |                                        |                    |  |  |  |  |
|                        | File Types OTC 108 Report File V       |                    |  |  |  |  |
|                        | Upload File Choose File No file chosen |                    |  |  |  |  |
|                        |                                        |                    |  |  |  |  |
|                        | Cancel Upload                          |                    |  |  |  |  |

Σημείωση: Ο χρήστης πρέπει να υποβάλει το **Document** για τα παραπάνω αρχεία OTC030 Report File & OTC108 Report File, όπως αυτά αναφέρονται στην τρέχουσα έκδοση xsd (Auth030 & Auth108) της ESMA **χωρίς το header και το wrapper**.

- <u>"ETD File"</u>: για υποβολή αρχείων Πελατών με τα συμπληρωματικά δεδομένα για τις αναφορές συναλλάγών που εκκαθαρίζονται από την ΕΤ.ΕΚ. Ο χρήστης έχει δύο επιλογές (File Types):
  - a. "ETD 030 Supplementary File": για υποβολή των αρχείων στοιχείων Πελατών με τα συμπληρωματικά δεδομένα που χρειάζονται για την αναφορά συναλλαγών & Θέσεων για συναλλαγές που εκκαθαρίζονται από την ΕΤ.ΕΚ. (μορφότυπου CSV με κωδικοποίηση UTF-8 και ελεύθερη ονομασία π.χ. "ETD030\_12012024.csv"). Στο αρχείο μπορεί να περιλαμβάνεται και μία πρώτη σειρά με τις επικεφαλίδες.

| Members Portal         |                                                                                                    | EMIR.OTC.B@COMB.GR |  |  |  |  |  |  |  |
|------------------------|----------------------------------------------------------------------------------------------------|--------------------|--|--|--|--|--|--|--|
| ல் Home                | Upload OTC/ETD (Members) File                                                                        |                    |  |  |  |  |  |  |  |
| C⊋ EMIR ~              | Members Portal \ EMIR \ Upload Files \                                                               |                    |  |  |  |  |  |  |  |
| Upload Files           |                                                                                                    |                    |  |  |  |  |  |  |  |
| Submissions            |                                                                                                    |                    |  |  |  |  |  |  |  |
| Delegation Parsed Data | Upload Type                                                                                          |                    |  |  |  |  |  |  |  |
| otc ~<br>ETD ~         | OTC File ETD File Delegation File                                                                    |                    |  |  |  |  |  |  |  |
|                        |                                                                                                    |                    |  |  |  |  |  |  |  |
|                        | File Types     ETD 030 Supplementary File        Upload File     Choose File       Cancel     Upload |                    |  |  |  |  |  |  |  |

β. "ETD 108 Supplementary File" (Προαιρετικό): για υποβολή αρχείων ασφαλειών με συμπληρωματικά δεδομένα που χρειάζονται για την αναφορά margin σε παράγωγα που εκκαθαρίζονται από την ΕΤ.ΕΚ. (μορφότυπου CSV με κωδικοποίηση UTF-8 και ελεύθερη ονομασία π.χ. "ETD108\_12012024.csv"). Στο αρχείο μπορεί να περιλαμβάνεται και μία πρώτη σειρά με τις επικεφαλίδες.

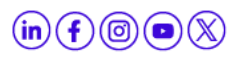

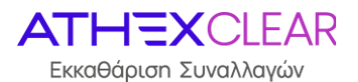

| Members Portal         |                                           | EMIR.OTC.B@COMB.GR |  |  |  |  |  |  |
|------------------------|-------------------------------------------|--------------------|--|--|--|--|--|--|
| යි Home                | Jpload OTC/ETD (Members) File             |                    |  |  |  |  |  |  |
| C⊋ EMIR ~              | Members Portal \ EMIR \ Upload Files \    |                    |  |  |  |  |  |  |
| Upload Files           |                                           |                    |  |  |  |  |  |  |
| Submissions            |                                           |                    |  |  |  |  |  |  |
| Delegation Parsed Data | Upload Type                               |                    |  |  |  |  |  |  |
| otc 🗸                  |                                           |                    |  |  |  |  |  |  |
| etd v                  | OTC File ETD File Delegation File         |                    |  |  |  |  |  |  |
|                        |                                           |                    |  |  |  |  |  |  |
|                        | File Types 🛛 ETD 108 Supplementary File 🧡 |                    |  |  |  |  |  |  |
|                        | Upload File Choose File No file chosen    |                    |  |  |  |  |  |  |
|                        | Cancel Upload                             |                    |  |  |  |  |  |  |

Στη συνέχεια, ο χρήστης από την επιλογή "**Choose File**", βρίσκει και επιλέγει το αρχείο προς υποβολή. Τέλος, από την επιλογή "**Upload**" υποβάλει το αρχείο στην εφαρμογή ενώ από την επιλογή "**Cancel**" μπορεί να ακυρώσει την υποβολή του αρχείου στην εφαρμογή.

Η εφαρμογή ενημερώνει με μήνυμα επιτυχούς ή όχι, υποβολής του αρχείου, τόσο σχετικά με τον **τύπο** του αρχείου που γίνεται upload, όσο και με την **γραμμογράφηση** του αρχείου.

Για παράδειγμα, εάν ο χρήστης εισάγει αρχείο "**OTC 030 Report File"** μορφότυπου CSV **αντί** του XML εμφανίζεται το πιο κάτω μήνυμα σφάλματος:

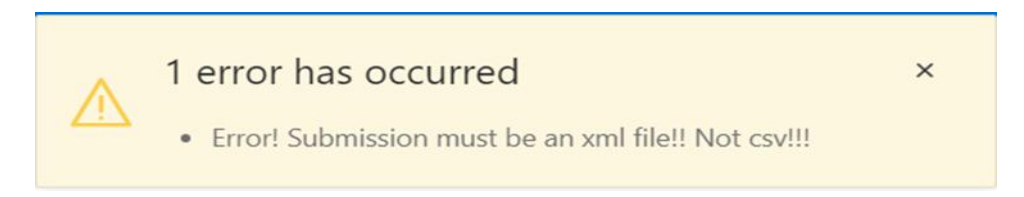

Επιπλέον, εάν ο χρήστης εισάγει αρχείο **"OTC 108 Report File"** με περιεχόμενο μη σύμφωνο με τα τεχνικά πρότυπα της ESMA εμφανίζεται το παρακάτω μήνυμα:

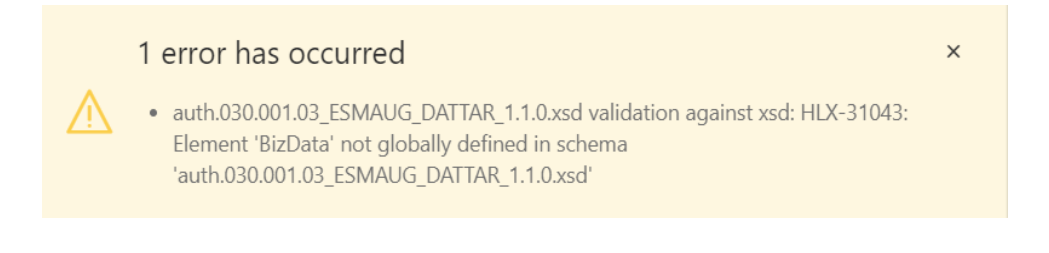

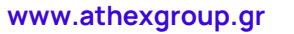

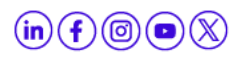

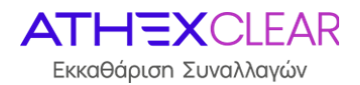

## 4. Έλεγχος Υποβολής Αρχείων Πελατών

Ο χρήστης με σκοπό να ελέγξει την υποβολή των αρχείων του, επιλέγει από το κεντρικό μενού το εικονικό πλήκτρο "**Submissions**" και εμφανίζεται η παρακάτω οθόνη με τα αρχεία που έχει υποβάλει και την κατάσταση στην οποία βρίσκεται η διαδικασία υποβολής τους.

| Members Porta          | Members Portal          |                       |    |                     |                    |                      |                   |                                                                 |                     |  |
|------------------------|-------------------------|-----------------------|----|---------------------|--------------------|----------------------|-------------------|-----------------------------------------------------------------|---------------------|--|
| ☆ Home                 | Submissions             | Submissions           |    |                     |                    |                      |                   |                                                                 |                     |  |
| C⊋ EMIR S              | Members Portal \ EMIR \ | Members Portal   PMR  |    |                     |                    |                      |                   |                                                                 |                     |  |
| Upload Files           |                         |                       |    |                     |                    |                      |                   |                                                                 |                     |  |
| Submissions            |                         |                       |    |                     |                    |                      |                   |                                                                 |                     |  |
| Delegation Parsed Data | Q×                      |                       | Go | Actions ~           |                    |                      |                   |                                                                 |                     |  |
| OTC N                  | Submission id ↓=        | Submission Type       |    | Submission tstamp   | Submission user    | Submission firm lei  | Submission status | File name                                                       | Original Submission |  |
| ETD                    | 26949                   | ETD 030 Supplementary |    | 2024-01-31 12:28:41 | EMIR.OTC.B@COMB.GR | 213800I9XHTVLX73Z115 | SVLD              | Supplementary Trade and Position Data File_ETD_030_31012024.csv | Download            |  |
|                        | 26948                   | ETD 108 Supplementary |    | 2024-01-31 12:27:15 | EMIR.OTC.B@COMB.GR | 213800I9XHTVLX73Z115 | SVLD              | Supplementary Margin Data File_ETD_108_31012024.csv             | Download            |  |
|                        | 26947                   | ETD 030 Supplementary |    | 2024-01-31 12:23:15 | EMIR.OTC.B@COMB.GR | 213800I9XHTVLX73Z115 | SVLD              | Supplementary Trade and Position Data File_ETD_030_31012024.csv | Download            |  |
|                        | 26946                   | ETD 030 Supplementary |    | 2024-01-31 12:20:48 | EMIR.OTC.B@COMB.GR | 213800I9XHTVLX73Z115 | FVLD              | Supplementary Trade and Position Data File_ETD_030_31012024.csv | Download            |  |

Τα πεδία που εμφανίζονται στην οθόνη και η αντίστοιχη περιγραφή τους είναι τα ακόλουθα:

| Πεδίο               | Περιγραφή                                                                             |
|---------------------|---------------------------------------------------------------------------------------|
| Submission id       | Ο <b>κωδικός υποβολής</b> του αρχείου που δίνεται από<br>την εφαρμογή                 |
|                     | Το <b>είδος του αρχείου</b> που υποβλήθηκε και λαμβάνει<br>τις παρακάτω τιμές:        |
|                     | Delegation                                                                            |
| Submission Type     | ETD 030 Supplementary                                                                 |
|                     | ETD 108 Supplementary                                                                 |
|                     | • OTC 030                                                                             |
|                     | • OTC 108                                                                             |
| Submission tstamp   | Η <b>χρονοσφραγίδα</b> υποβολής του αρχείου                                           |
| Submission user     | Ο <b>χρήστης</b> που έκανε την υποβολή                                                |
| Sumbission Firm Lei | Το <b>LEI</b> του Εκκαθαριστικού Μέλους/Πελάτη της<br>υπηρεσίας                       |
|                     | Η κατάσταση του υποβληθέντος αρχείου και λαμβάνει<br>τις παρακάτω τιμές:              |
|                     | <ul> <li>RCVD (έχει γίνει επιτυχής εισαγωγή του<br/>αρχείου στην εφαρμογή)</li> </ul> |
| Submission status   | <ul> <li>SVLD (όλες οι εγγραφές του αρχείου είναι<br/>επιτυχείς)</li> </ul>           |
|                     | <ul> <li>✓ FVLD (τουλάχιστον μια εγγραφή δεν είναι<br/>επιτυχής)</li> </ul>           |

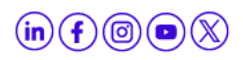

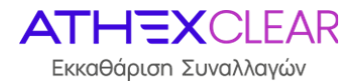

|                     | <ul> <li>PNDG (τουλάχιστον μια εγγραφή είναι<br/>εκκρεμής για επεξεργασία)</li> </ul>                                            |
|---------------------|----------------------------------------------------------------------------------------------------|
|                     | <ul> <li>PART (κάποιες εγγραφές είναι επιτυχείς και<br/>άλλες ανεπιτυχείς)</li> </ul>                                            |
|                     | <ul> <li>✓ OBSL (εξαίρεση του αρχείου για<br/>οποιονδήποτε τεχνικό λόγο)</li> </ul>                                              |
| File name           | Το <b>όνομα του αρχείου</b> που υποβλήθηκε                                                                                       |
| Original Submission | Λαμβάνει την τιμή " <b>Download</b> " απ' όπου μπορεί να<br>πραγματοποιηθεί η <b>ανάκτηση του υποβληθέντος</b><br><b>αρχείου</b> |

Τέλος, ο χρήστης από την επιλογή "**Action**" έχει πολλαπλές δυνατότητες, όπως εμφάνισηαπόκρυψη στηλών, εφαρμογή φίλτρων, εξαγωγή αναφορών, αποθήκευση του πίνακα που έχει εμφανιστεί στην οθόνη με την μορφή αρχείων διαφόρων format κ.α.

Σημείωση: Η οθόνη δίνει δυνατότητες "ταξινόμησης" ανά στήλη - εμφάνισης της ή όχι πιέζοντας τον κέρσορα πάνω στην ονομασία της κάθε στήλης. Επιπλέον, ο χρήστης μπορεί να κάνει αναζήτηση σε κάθε ένα από τα πεδία που εμφανίζονται στην οθόνη καθώς και σε συνδυασμούς αυτών πιέζοντας το εικονίδιο του μεγενθυτικού φακού που βρίσκεται πάνω από την στήλη "Submission Id".

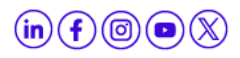

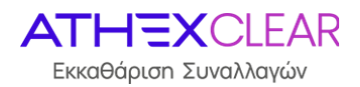

# 5. Δεδομένα Αρχείων Εξουσιοδότησης Πελατών

Ο χρήστης με σκοπό να ενημερωθεί με πληροφορίες σχετικά με τις εγγραφές του υποβληθέντος αρχείου εξουσιοδότησης Πελατών του Εκκαθαριστικού Μέλους, επιλέγει από το κεντρικό μενού το εικονικο πλήκτρο **"Delegation Parsed Data"** και εμφανίζεται η παρακάτω οθόνη:

| Members Portal         |                     |                                                |            |                              |                      |                  | EMIR.OTC.B@COMB.GR   | Log Out |  |  |  |  |
|------------------------|---------------------|------------------------------------------------|------------|------------------------------|----------------------|------------------|----------------------|---------|--|--|--|--|
| යි Home                | Delegation Parse    | legation Parsed Data                           |            |                              |                      |                  |                      |         |  |  |  |  |
| C⊋ EMIR ∽              | Members Portal \ EM | mbers Portal \ FMIR \ Delenation Parced Data \ |            |                              |                      |                  |                      |         |  |  |  |  |
| Upload Files           |                     |                                                |            |                              |                      |                  |                      |         |  |  |  |  |
| Submissions            |                     |                                                |            |                              |                      |                  |                      |         |  |  |  |  |
| Delegation Parsed Data | Q.                  |                                                | G          | o Actions ~                  |                      |                  | ٩                    | 5 Reset |  |  |  |  |
| отс ~                  | Submission id       | Entry id                                       | Ent status | Ent errors                   | Reporting firm lei   | CI member sat cd | Lei of client        |         |  |  |  |  |
| etd v                  | 26692               | 144                                            | FVLD       | validation error: [EMIRDLGTN | 213800I9XHTVLX73Z115 | 000000172        | 213800HHLMQ8DMINE643 |         |  |  |  |  |
|                        | 26691               | 143                                            | FVLD       | validation error: [EMIRDLGTN | 213800I9XHTVLX73Z115 | 000000253        | CLIENTLEI00000000001 |         |  |  |  |  |
|                        | 26688               | 142                                            | SVLD       | -                            | 213800I9XHTVLX73Z115 | 000000251        | 0292001093C9N2UJD238 |         |  |  |  |  |
|                        | 26688               | 141                                            | SVLD       |                              | 213800I9XHTVLX73Z115 | 000000251        | 029200926B8S2WG1I993 |         |  |  |  |  |
|                        | 26658               | 135                                            | SVLD       |                              | 213800I9XHTVLX73Z115 | 000000102        | 0292001093C9N2UJD238 |         |  |  |  |  |
|                        | 26658               | 134                                            | SVLD       |                              | 213800I9XHTVLX73Z115 | 0000000102       | 029200926B852WG1I993 |         |  |  |  |  |
|                        | 26658               | 133                                            | SVLD       |                              | 213800I9XHTVLX73Z115 | 0000000102       | 029200926B8S2WG1I993 |         |  |  |  |  |
|                        | 26445               | 7                                              | FRWD       |                              | 213800I9XHTVLX73Z115 | 000000102        | CLIENTLEI0000000002  |         |  |  |  |  |
|                        | 26444               | 6                                              | FRWD       |                              | 213800I9XHTVLX73Z115 | 0000000102       | CLIENTLEI00000000003 |         |  |  |  |  |
|                        | 26443               | 5                                              | PNDG       | -                            | 213800I9XHTVLX73Z115 | 000000102        | CLIENTLEI0000000001  |         |  |  |  |  |

Τα πεδία που εμφανίζονται στην οθόνη και η αντίστοιχη περιγραφή τους είναι τα ακόλουθα:

| Πεδίο         | Περιγραφή                                                                                                    |
|---------------|----------------------------------------------------------------------------------------------------|
| Submission id | Ο <b>κωδικός υποβολής</b> του <b>αρχείου</b> όπως φαίνεται<br>στην οθόνη " <b>Submissions</b> " και δίνεται από την<br>εφαρμογή                                                                                                    |
| Entry id      | Ο <b>μοναδικός κωδικός της κάθε εγγραφής</b> που<br>δίνεται από την εφαρμογή                                                                                                    |
| Ent status    | Η κατάσταση της κάθε εγγραφής του υποβληθέντος<br>αρχείου και λαμβάνει τις παρακάτω τιμές:<br><ul> <li>PVLD (σε αναμονή επικύρωσης)</li> <li>FVLD (αποτυχία επικύρωσης)</li> <li>SVLD (επιτυχία επικύρωσης)</li> <li>FRWD (σε προώθηση)</li> <li>CONF (επιτυχές delegation)</li> <li>PNDG (σε αναμονή για την επιβεβαίωση<br/>delegation του LEI)</li> <li>RJCT (ανεπιτυχές delegation)</li> </ul> |

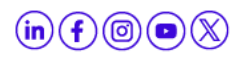

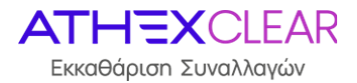

| Ent errors         | Λαμβάνει την τιμή "-" όταν έχει γίνει <b>επιτυχής</b><br>επεξεργασία του αρχείου, αλλιώς απεικονίζεται η<br>περιγραφή των σφαλμάτων κατά την επεξεργασία<br>του περιεχομένου του αρχείου |
|--------------------|----------------------------------------------------------------------------------------------------|
| Reporting firm lei | Ο <b>κωδικός LEI</b> του Εκκαθαριστικού Μέλους/Πελάτη<br>της υπηρεσίας                                                                                                    |
| Cl member sat cd   | Ο <b>δεκαψήφιος κωδικός</b> του Εκκαθαριστικού<br>Μέλους που υποβάλει το αρχείο ή <b>Ν/Α</b> σε<br>περίπτωση Μη Εκκαθαριστικού Μέλους                                                    |
| Lei of client      | Ο <b>κωδικός LEI</b> του Πελάτη του Εκκαθαριστικού<br>Μέλους που έχει αιτηθεί εξουσιοδότηση για την<br>αναφορά των συναλλαγών του                                                        |

Τέλος, ο χρήστης από την επιλογή "**Action**" έχει πολλαπλές δυνατότητες, όπως εμφάνισηαπόκρυψη στηλών, εφαρμογή φίλτρων, εξαγωγή αναφορών, αποθήκευση του πίνακα που έχει εμφανιστεί στην οθόνη με την μορφή αρχείων διαφόρων format κ.α.

Σημείωση: Η οθόνη δίνει δυνατότητες "ταξινόμησης" ανά στήλη - εμφάνισης της ή όχι πιέζοντας τον κέρσορα πάνω στην ονομασία της κάθε στήλης. Επιπλέον, ο χρήστης μπορεί να κάνει αναζήτηση σε κάθε ένα από τα πεδία που εμφανίζονται στην οθόνη καθώς και σε συνδυασμούς αυτών πιέζοντας το εικονίδιο του μεγενθυτικού φακού που βρίσκεται πάνω από την στήλη "Submission Id".

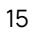

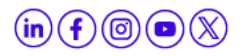

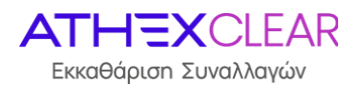

# 6. Έλεγχος Υποβολής Αρχείων Αναφορών για συναλλαγές που δεν εκκαθαρίζονται από την ΕΤ.ΕΚ.

Ο χρήστης με σκοπό να ενημερωθεί με πληροφορίες σχετικά με την υποβολή των αρχείων αναφορών συναλλαγών & θέσεων και αρχείων margin παραγώγων που **δεν** εκκαθαρίζονται από την ΕΤ.ΕΚ., επιλέγει από το κεντρικό μενού το εικονικό πλήκτρο "**OTC**" και στη συνέχεια "**File Data**" και εμφανίζεται η παρακάτω οθόνη:

| Members Portal         | EMIROTCL@COMLGR Log Out           |  |  |  |  |  |  |  |  |  |  |
|------------------------|-----------------------------------|--|--|--|--|--|--|--|--|--|--|
| ☆ Home                 | OTC File Data                     |  |  |  |  |  |  |  |  |  |  |
| C⊋ EMIR →              | ambers Rotal   BMR   CTC Flindsta |  |  |  |  |  |  |  |  |  |  |
| Upload Files           |                                   |  |  |  |  |  |  |  |  |  |  |
| Submissions            |                                   |  |  |  |  |  |  |  |  |  |  |
| Delegation Parsed Data | OTC Filedata                      |  |  |  |  |  |  |  |  |  |  |
| отс 🗸                  |                                   |  |  |  |  |  |  |  |  |  |  |
| File Data              | OTC 030 Files OTC 108 Files       |  |  |  |  |  |  |  |  |  |  |
| 030 Parsed Data        |                                   |  |  |  |  |  |  |  |  |  |  |
| 108 Parsed Data        | Q v Go Actions v                  |  |  |  |  |  |  |  |  |  |  |
| ETD 👻                  |                                   |  |  |  |  |  |  |  |  |  |  |
|                        |                                   |  |  |  |  |  |  |  |  |  |  |

Στην συνέχεια από την επιλογή:

"OTC 030 Files" εμφανίζεται η οθόνη που περιέχει τις υποβολές των αρχείων αναφορών συναλλαγών & θέσεων για συναλλαγές που δεν εκκαθαρίζονται από την ΕΤ.ΕΚ.

| Members Portal         |             |                                |               |                          |                     |                                             |             |         | EM                                               | R.OTC.A@COMA.GR Log Out |  |  |  |
|------------------------|-------------|--------------------------------|---------------|--------------------------|---------------------|---------------------------------------------|-------------|---------|--------------------------------------------------|-------------------------|--|--|--|
| 🛱 Home                 | OTC File D  | ata                            |               |                          |                     |                                             |             |         |                                                  |                         |  |  |  |
| Ci⊋ emir →             | Members Por | v Portul I NJIR I COT Floridus |               |                          |                     |                                             |             |         |                                                  |                         |  |  |  |
| Upload Files           |             |                                |               |                          |                     |                                             |             |         |                                                  |                         |  |  |  |
| Submissions            | [           |                                |               |                          |                     |                                             |             |         |                                                  |                         |  |  |  |
| Delegation Parsed Data | OTC File    | data                           |               |                          |                     |                                             |             |         |                                                  |                         |  |  |  |
|                        |             |                                |               |                          |                     |                                             |             |         |                                                  |                         |  |  |  |
| File Data              | 010 09      | O Files OI                     | C 108 Files   |                          |                     |                                             |             |         |                                                  |                         |  |  |  |
| 030 Parsed Data        | -           |                                |               |                          |                     |                                             |             |         |                                                  |                         |  |  |  |
| 108 Parsed Data        | Qv          |                                |               | Go Actions ~             |                     |                                             |             |         |                                                  |                         |  |  |  |
|                        | File ID     | Status                         | Submission id | Submission file          | Original submission | Report Filename                             | Report File | 1092 ID | 1092 Filename                                    | 1092 File               |  |  |  |
|                        | 2111        | NEWT                           | 26542         | OTC_030_Test_NEW3_OK.xml | Download            | eudbm4gay000_5030_20231215_203559_0001.xml  | Download    |         |                                                  | +                       |  |  |  |
|                        | 2109        | DSNT                           | 26541         | OTC_030_Test_NEW2.xml    | Download            | eudbm4gay000_5030_20231215_165300_0001.xml  | Download    |         |                                                  |                         |  |  |  |
|                        | 2107        | PART                           | 26540         | OTC_030_Test_NEW.aml     | Download            | eudbm4gay000_\$030_20231215_150911_0001.cml | Download    | 2108    | eudbm4gay000_\$030_20231215_150911_0001J092.1.xm | Download                |  |  |  |
|                        | 2104        | ACPT                           | 26539         | OTC_030_Test_NEW.xml     | Download            | eudbm4gay000_5030_20231215_142832_0001.xml  | Download    | 2105    | eudbm4gay000_5030_20231215_142832_0001.i092.1.xm | Download                |  |  |  |
|                        | 2102        | ACPT                           | 26538         | OTC_030_Test_NEW.xml     | Download            | eudbm4gay000_5030_20231215_134812_0001.xml  | Download    | 2103    | eudbm4gay000_5030_20231215_134812_0001.092.1.xm  | Download                |  |  |  |
|                        | 2101        | DSNT                           | 26537         | OTC_030_Test_NEW.xml     | Download            | eudbm4gay000_5030_20231215_133814_0001.xml  | Download    |         |                                                  | 10                      |  |  |  |

"OTC 108 Files" εμφανίζεται η οθόνη που περιέχει τις υποβολές των αρχείων αναφορών margin για συναλλαγές που δεν εκκαθαρίζονται από την ΕΤ.ΕΚ.

| Members Portal         |                              |                                       |                 |                     |                 |                                             |          |               | EMIR.O                                             | TC.A@COMA.GR Log Out |  |  |  |  |  |
|------------------------|------------------------------|---------------------------------------|-----------------|---------------------|-----------------|---------------------------------------------|----------|---------------|----------------------------------------------------|----------------------|--|--|--|--|--|
|                        | OTC File Da                  | File Data                             |                 |                     |                 |                                             |          |               |                                                    |                      |  |  |  |  |  |
| C⊋ EMIR ∽              | Members Port                 | embers Partal 1 Bill 1 OTC Fladata 1  |                 |                     |                 |                                             |          |               |                                                    |                      |  |  |  |  |  |
| Upload Files           |                              | Integravian - Unim - Universitation - |                 |                     |                 |                                             |          |               |                                                    |                      |  |  |  |  |  |
| Submissions            |                              |                                       |                 |                     |                 |                                             |          |               |                                                    |                      |  |  |  |  |  |
| Delegation Parsed Data | OTC Filed                    | OTC Filedata                          |                 |                     |                 |                                             |          |               |                                                    |                      |  |  |  |  |  |
| отс ~                  |                              |                                       |                 |                     |                 |                                             |          |               |                                                    |                      |  |  |  |  |  |
| File Data              | OTC 030                      | ) Files OTC                           | 108 Files       |                     |                 |                                             |          |               |                                                    |                      |  |  |  |  |  |
| 030 Parsed Data        |                              |                                       |                 |                     |                 |                                             |          |               |                                                    |                      |  |  |  |  |  |
| 108 Parsed Data        | Q.~                          |                                       |                 | Go Actions ~        |                 |                                             |          |               |                                                    |                      |  |  |  |  |  |
|                        | File ID Status Submission id |                                       | Submission file | Original submission | Report Filename | Report File                                 | 1092 ID  | 1092 Filename | 1092 File                                          |                      |  |  |  |  |  |
|                        | 2098                         | DSNT                                  | 26533           | OTC_108_Test_OK.xml | Download        | eudbm4gay000_\$108_20231215_121607_0001.aml | Download |               | 5                                                  |                      |  |  |  |  |  |
|                        | 2096                         | RJCT                                  | 26532           | OTC_108_Test_OK.xml | Download        | eudbm4gay000_5108_20231215_120900_0001.xml  | Download | 2097          | eudbm4gay000_5108_20231215_120900_0001.092.1.aml   | Download             |  |  |  |  |  |
|                        | 2092                         | RICT                                  | 26531           | OTC_108_Test_OK.xml | Download        | eudbm4gay000_\$108_20231215_114531_0001.xml | Download | 2094          | eudbm4gay000_S108_20231215_114531_0001J092.1.aml   | Download             |  |  |  |  |  |
|                        | 2085                         | RJCT                                  | 26527           | OTC_108_Test_OK.xml | Download        | eudbm4gay000_5108_20231214_141946_0001.xml  | Download | 2087          | eudbm4gay000_S108_20231214_141946_0001.092.1.xml   | Download             |  |  |  |  |  |
|                        | 2080                         | RJCT                                  | 26520           | OTC_108_Test.xml    | Download        | eudbm4gay000_5108_20231214_110125_0001.xml  | Download | 2081          | eudbm4gay000_\$108_20231214_110125_0001.i092.1.aml | Download             |  |  |  |  |  |
|                        | 2023                         | PART                                  | 26462           | OTC_108_Test.xml    | Download        | eudbm4gay000_\$108_20231208_151657_0002.xml | Download | 2026          | eudbm4gay000_\$108_20231208_151657_0002.092.1.xml  | Download             |  |  |  |  |  |
|                        | 2022                         | PART                                  | 26461           | OTC_108_Test.xml    | Download        | eudbm4gay000_\$108_20231208_151657_0001.aml | Download | 2025          | eudbm4gay000_\$108_20231208_151657_0001.i092.1.aml | Download             |  |  |  |  |  |
|                        | 2002                         | PART                                  | 26426           | OTC_108_Test.xml    | Download        | eudbm4gay000_5108_20231207_112131_0001.xml  | Download | 2020          | eudbm4gay000_S108_20231207_112131_0001.1092.1.xml  | Download             |  |  |  |  |  |

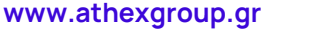

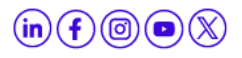

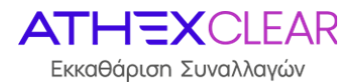

| /                 |                 | - /                                                       | ,          |           | ,         |              |
|-------------------|-----------------|-----------------------------------------------------------|------------|-----------|-----------|--------------|
| Τα πεδία που ευ   | φανίζονται στοι | $i \cap \Delta \dot{\partial} v \cap v \partial u \cap r$ |            | ποοινοαφό | TOUCCIVOL | τα ανόλουΩαι |
| 10 112010 1100 20 | ψανιζονται στη  |                                                           | וטעננטנאוו | περιγραψη |           |              |
|                   | 1 1             |                                                           |            |           | •         |              |

| Πεδίο               | Περιγραφή                                                                                                    |
|---------------------|----------------------------------------------------------------------------------------------------|
| File ID             | Ο <b>μοναδικός αριθμός-κλειδί της εγγραφής</b> που<br>δίνεται από την εφαρμογή                                                                                                    |
| Status              | <ul> <li>Η κατάσταση του υποβληθέντος αρχείου και λαμβάνει τις παρακάτω τιμές:</li> <li>✓ NEWT (νέο αρχείο για αποστολή)</li> <li>✓ DSNT (αρχείο σε αποστολή)</li> <li>✓ FRCV (απάντηση σε λήψη)</li> <li>✓ ACPT (επιτυχία αρχείου)</li> <li>✓ PART (κάποιες εγγραφές είναι επιτυχείς και άλλες ανεπιτυχείς)</li> <li>✓ RJCT (απόριψη αρχείου)</li> <li>✓ OBSL (εξαίρεση του αρχείου για οποιονδήποτε τεχνικό λόγο)</li> </ul> |
| Submission id       | Ο κωδικός υποβολής του αρχείου όπως<br>φαίνεται στην οθόνη "Submissions" και δίνεται<br>από την εφαρμογή                                                                                                    |
| Submission file     | Το <b>όνομα του υποβληθέντος αρχείου</b> στην<br>εφαρμογή                                                                                                    |
| Original Submission | Λαμβάνει την τιμή " <b>Download</b> " απ' όπου μπορεί<br>να πραγματοποιηθεί η <b>ανάκτηση του</b><br><b>υποβληθέντος αρχείου</b>                                                                                                    |
| Report Filename     | Το <b>όνομα της αναφοράς</b> που απεστάλθηκε στο<br>συνεργαζόμενο Αρχείο Καταγραφής (Regis TR)                                                                                                    |
| Report File         | Λαμβάνει την τιμή " <b>Download</b> " απ' όπου μπορεί<br>να πραγματοποιηθεί η <b>ανάκτηση της αναφοράς</b><br>που απεστάλθηκε στο συνεργαζόμενο Αρχείο<br>Καταγραφής (Regis TR)                                                                                                    |
| 1092 ID             | Ο <b>κωδικός</b> του απαντητικού αρχείου                                                                                                    |
| I092 Filename       | Το <b>όνομα</b> του απαντητικού αρχείου                                                                                                    |

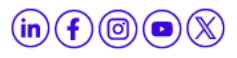

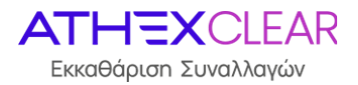

|           | Λαμ | 3άνει την τιμή " <b>Dowr</b> | nload | Ι" απ' όπου μι | πορεί |
|-----------|-----|------------------------------|-------|----------------|-------|
| I092 File | va  | πραγματοποιηθεί              | n     | ανάκτηση       | του   |
|           | απα | ντητικού αρχείου             |       |                |       |

Τέλος, ο χρήστης από την επιλογή "**Action**" έχει πολλαπλές δυνατότητες, όπως εμφάνισηαπόκρυψη στηλών, εφαρμογή φίλτρων, εξαγωγή αναφορών, αποθήκευση του πίνακα που έχει εμφανιστεί στην οθόνη με την μορφή αρχείων διαφόρων format κ.α.

Σημείωση: Η οθόνη δίνει δυνατότητες "ταξινόμησης" ανά στήλη - εμφάνισης της ή όχι πιέζοντας τον κέρσορα πάνω στην ονομασία της κάθε στήλης. Επιπλέον, ο χρήστης μπορεί να κάνει αναζήτηση σε κάθε ένα από τα πεδία που εμφανίζονται στην οθόνη καθώς και σε συνδυασμούς αυτών πιέζοντας το εικονίδιο του μεγενθυτικού φακού που βρίσκεται πάνω από την στήλη "File ID".

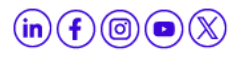

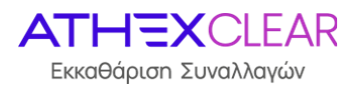

# 7. Δεδομένα Αρχείων Αναφορών Συναλλαγών & Θέσεων/Margin παραγώγων που δεν εκκαθαρίζονται από την ΕΤ.ΕΚ.

## 7.1 Δεδομένα Αρχείων Αναφορών Συναλλαγών & Θέσεων για παράγωγα που δεν εκκαθαρίζονται από την ΕΤ.ΕΚ.

Ο χρήστης με σκοπό να ενημερωθεί με πληροφορίες σχετικά με τις εγγραφές των αρχείων που έχει υποβάλει για συναλλαγές & θέσεις παραγώγων που δεν εκκαθαρίζονται από την ΕΤ.ΕΚ. (ΟΤC030 Report File), επιλέγει από το κεντρικό μενού το εικονικό πλήκτρο "**OTC**" και στη συνέχεια "**030 Parsed Data**" και εμφανίζεται η παρακάτω οθόνη.

| Members Portal         | DMIKOTCAB@COMILGR Log Out |                                         |         |             |            |                                                                         |                     |                      |                       |                        |                            |           |
|------------------------|---------------------------|-----------------------------------------|---------|-------------|------------|-------------------------------------------------------------------------|---------------------|----------------------|-----------------------|------------------------|----------------------------|-----------|
| Home                   | OT                        | C 030 Parsed Data                       |         |             |            |                                                                         |                     |                      |                       |                        |                            |           |
| C7 EMIR ~              | Ме                        | weine here ( 1948 ) (27 200 here here ) |         |             |            |                                                                         |                     |                      |                       |                        |                            |           |
| Upload Files           | -                         |                                         |         |             |            |                                                                         |                     |                      |                       |                        |                            |           |
| Submissions            | 1                         |                                         |         |             |            |                                                                         |                     |                      |                       |                        |                            |           |
| Delegation Parsed Data |                           | Q~                                      |         |             | Go         | Actions ~                                                               |                     |                      |                       |                        |                            | 🔄 Reset   |
| otc 🗸                  |                           | Submission id                           | Entry i | Filedata id | Ent status | Ent errors                                                              | Rptgtmstmp 1 1      | Rptgctrpty 1.4       | Othectrpty Igl id 1 9 | Othectrpty ntrl id 1 9 | Othectrpty ntri cetry 1 10 | Drctnorsc |
| File Data              |                           | 25860                                   | 67      |             | OBSL       |                                                                         | 1697-02-01 00:00:00 | 21380019XHTVLX73Z115 | LQF4V1ZO664NIN0PL5555 |                        |                            |           |
| 030 Parsed Data        |                           | 25860                                   | 66      |             | OBSL       |                                                                         | 1697-02-01 00:00:00 | 213800I9XHTVLX73Z115 | L601Y795NKF2CW172M45  |                        |                            |           |
| 108 Parsed Data        |                           | 25860                                   | 65      |             | OBSL       |                                                                         | 1697-02-01 00:00:00 | 213800/9XHTVLX73Z115 | 2CU9SBCGNZQ0XBNVEC01  |                        |                            | BYER      |
| ETD 😽                  |                           | 25860                                   | 64      |             | OBSL       |                                                                         | 1697-02-01 00:00:00 | 213800/9XHTVLX73Z115 | 2CU95BCGNZQ0XBNYEC10  |                        | -                          |           |
|                        |                           | 25841                                   | 49      | -           | FVLD       | validation error: Neither the Reporting Counter Party (G3X08RCDM6W18P   | 1697-02-01 00:00:00 | G3X0BRCDM6W1BPLIX004 | LQF4V1ZO664NN0PLSS55  | -                      |                            | 2         |
|                        |                           | 25841                                   | 48      | 9           | PVLD       | validation error: Neither the Reporting Counter Party (SSD3VFHB0ZC7I43S | 1697-02-01 00:00:00 | 5SD3VFHB0ZC7I435F290 | L601Y795NKF2CW172M45  | - 17                   | -                          | -         |
|                        |                           | 25841                                   | 47      |             | FVLD       | validation error: Neither the Reporting Counter Party (CNZSE6PIMVF9HFO  | 1697-02-01 00:00:00 | CNZSE6PJMVF9HFOGFD94 | 2CU95BCGNZQ0XBNVEC10  |                        | -                          | SLLR      |
|                        |                           | 25840                                   | 46      |             | PVLD       | validation error: Neither the Reporting Counter Party (G3X0BRCDM6W18P   | 1697-02-01 00:00:00 | G3X0BRCDM6W18PLJX004 | LQF4V1ZO664NN0PLSS55  | a)                     |                            |           |

| Πεδίο         | Περιγραφή                                                                                                    |
|---------------|----------------------------------------------------------------------------------------------------|
| Submission id | Ο κωδικός υποβολής του αρχείου όπως<br>φαίνεται στην οθόνη "Submissions" και δίνεται<br>από την εφαρμογή                                                                                                    |
| Entry id      | Ο <b>μοναδικός κωδικός της κάθε εγγραφής</b> που<br>δίνεται από την εφαρμογή                                                                                                    |
| Filedata id   | Ο <b>μοναδικός αριθμός</b> της εγγραφής όπως αυτή<br>εμφανίζεται στον πίνακα " <b>OTC File Data</b> " και<br>δίνεται από την εφαρμογή                                                                                                    |
| Ent status    | <ul> <li>Η κατάσταση της κάθε εγγραφής του υποβληθέντος αρχείου και λαμβάνει τις παρακάτω τιμές:</li> <li>✓ PVLD (σε αναμονή επικύρωσης)</li> <li>✓ SVLD (επιτυχία επικύρωσης)</li> <li>✓ FVLD (αποτυχία επικύρωσης)</li> <li>✓ IGNR (αγνόηση γιατί ανήκει σε ομαδα εγγραφών αρχείου εκ των οποίων μια τουλάχιστον είναι FVLD)</li> </ul> |

Τα πεδία που εμφανίζονται στην οθόνη και η αντίστοιχη περιγραφή τους είναι τα ακόλουθα:

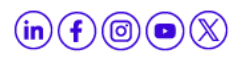

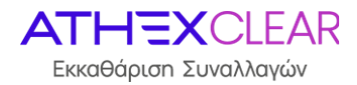

|           | <ul> <li>PNDG (σε αναμονή για delegation ή για<br/>επιβεβαίωση delegation του LEI)</li> </ul>                                                                                                   |
|-----------|----------------------------------------------------------------------------------------------------|
|           | <ul> <li>HOLD (σε κράτηση γιατί ανήκει σε ομαδα<br/>εγγραφών αρχείου εκ των οποίων μια<br/>είναι PNDG)</li> </ul>                                                                               |
|           | ✓ FRWD (σε προώθηση)                                                                                                    |
|           | <ul> <li>ACPT (επιτυχής αποδοχή από Trade<br/>Repositiry)</li> </ul>                                                                                                    |
|           | <ul> <li><b>RJCT</b> (απόρριψη από Trade Repositiry)</li> </ul>                                                                                                    |
| Enterrors | Λαμβάνει την τιμή "-" όταν έχει γίνει <b>επιτυχής</b><br><b>επεξεργασία</b> του αρχείου, αλλιώς απεικονίζεται<br>η περιγραφή των σφαλμάτων κατά την<br>επεξεργασία του περιεχομένου του αρχείου |

Σχετικά με τις τιμές που λαμβάνουν τα υπόλοιπα πεδία, μπορείτε να ανατρέξετε στο εγχειρίδιο "**Τεχνικές Προδιαγραφές Υπηρεσίας EMIR-TR (EMIR REFIT)**" που είναι αναρτημένο στο site <u>EMIR TR | ATHEX</u>, όπως αυτό ισχύει κάθε φορά.

Τέλος, ο χρήστης από την επιλογή "**Action**" έχει πολλαπλές δυνατότητες, όπως εμφάνισηαπόκρυψη στηλών, εφαρμογή φίλτρων, εξαγωγή αναφορών, αποθήκευση του πίνακα που έχει εμφανιστεί στην οθόνη με την μορφή αρχείων διαφόρων format κ.α.

Σημείωση: Η οθόνη δίνει δυνατότητες "ταξινόμησης" ανά στήλη - εμφάνισης της ή όχι πιέζοντας τον κέρσορα πάνω στην ονομασία της κάθε στήλης. Επιπλέον, ο χρήστης μπορεί να κάνει αναζήτηση σε κάθε ένα από τα πεδία που εμφανίζονται στην οθόνη καθώς και σε συνδυασμούς αυτών πιέζοντας το εικονίδιο του μεγενθυτικού φακού που βρίσκεται πάνω από την στήλη "Submission Id".

## 7.2 Δεδομένα Αρχείων Αναφορών Margin για παράγωγα που δεν εκκαθαρίζονται από την ΕΤ.ΕΚ.

Ο χρήστης με σκοπό να ενημερωθεί με πληροφορίες σχετικά με τις εγγραφές των αρχείων αναφορών margin που έχει υποβάλει για παράγωγα που **δεν** εκκαθαρίζονται από την ΕΤ.ΕΚ. (OTC108 Report File), επιλέγει από το κεντρικό μενού το εικονικό πλήκτρο "**OTC**" και στη συνέχεια "**108 Parsed Data**" και εμφανίζεται η παρακάτω οθόνη:

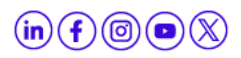

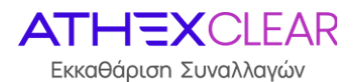

| Members Portal         |                |                    |                 |            |                                                                            |                   |                 |                   |                   |                    | EMIR.OTCA       | @COMA.GR Log Out |
|------------------------|----------------|--------------------|-----------------|------------|----------------------------------------------------------------------------|-------------------|-----------------|-------------------|-------------------|--------------------|-----------------|------------------|
| Ĥ Home                 | OTC 108 Parsed | TC 108 Parsed Data |                 |            |                                                                            |                   |                 |                   |                   |                    |                 |                  |
| C⊋ EMIR ✓              | Members Portal | EMIR \ OTC 1       | 108 Parsed Data |            |                                                                            |                   |                 |                   |                   |                    |                 |                  |
| Upload Files           |                |                    |                 |            |                                                                            |                   |                 |                   |                   |                    |                 |                  |
| Submissions            | 1              |                    |                 |            |                                                                            |                   |                 |                   |                   |                    |                 |                  |
| Delegation Parsed Data | Qv             |                    |                 | Go         | Actions ~                                                                  |                   |                 |                   |                   |                    |                 | (5) Reset        |
| οτς 🗸                  | Submission id  | Entry id           | Filedata id     | Ent status | Ent errors                                                                 | Rptgtmstmp 3 1    | Rptgctrpty 3 4  | Othrctrpty Igl id | Othrctrpty ntrl i | Txid unqtxidr 3 10 | Txid prtry 3 10 | Action type 3 28 |
| File Data              | 26803          | 163                |                 | PNDG       | Delegation Confirmation for LEI '21380019X0HTVLX73Z109' not received yet;  | 2023-11-06 03:44  | 213800/9XHTVLX  | EMIRODOMBTAAA     |                   | 213800/9XHTVLX     |                 | MARU             |
| 030 Parsed Data        | 26803          | 162                |                 | PNDG       | Delegation Confirmation for LEI '21380019XHTVLX73Z109' not received yet;   | 2023-11-06 03:44  | 213800/900HTVLX | EMIRODOMBTAAA     |                   | 213800/9XHTVLX     |                 | MARU             |
| 108 Parsed Data        | 26803          | 161                |                 | PNDG       | Delegation Confirmation for LEI '213800/9XHTVLX73Z109' not received yet;   | 2023-11-06 03:44: | 213800/9XHTVLX  | EMIRODOMBTAAA     | *                 | 213800/9XHTVLX     | e .             | MARU             |
|                        | 26533          | 148                | 2098            | FRWD       | Delegation Confirmation for LEI '213800(9X)HTVL)(73Z109' not received yet; | 2023-11-06 03:44: | 213800/9XHTVLX  | EMIRODOMBTAAA     | 3                 | 213800/9XHTVLX     | 1               | MARU             |
|                        | 26533          | 147                | 2098            | FRWD       | Delegation Confirmation for LEI '21380019X0HTVLX73Z109' not received yet;  | 2023-11-06 03:44: | 213800/9XHTVLX  | EMIRODOMBTAAA     |                   | 213800/9XHTVLX     |                 | MARU             |
|                        | 26533          | 146                | 2098            | FRWD       | Delegation Confirmation for LEI '21380019XHTVLX73Z109' not received yet;   | 2023-11-06 03:44: | 213800/9XHTVLX  | EMIRODOMBTAAA     |                   | 213800/9XHTVLX     |                 | MARU             |
|                        | 26532          | 145                | 2096            | RJCT       | LOGI0005 - [Logics[[MARU] Non existing contract                            | 2023-11-06 03:44  | 21380019XHTVLX  | EMIRODOMBTAAA     | a                 | 213800/9XHTVLX     |                 | MARU             |
|                        | 26532          | 144                | 2096            | RJCT       | LOGI0005 - [Logical][MARU] Non existing contract                           | 2023-11-06-03:44: | 213800/9XHTVLX  | EMIRODOMBTAAA     | 8                 | 213800/9XHTVLX     |                 | MARU             |
|                        | 26532          | 143                | 2096            | RJCT       | LOGI0005 - [Logical[[MARU] Non existing contract                           | 2023-11-06 03:44  | 213800/9XHTVLX  | EMIRODOMBTAAA     |                   | 213800/9XHTVLX     |                 | MARU             |
|                        | 26531          | 142                | 2092            | RJCT       | LOGI0005 - [Logical][MARU] Non existing contract                           | 2023-11-06 03:44: | 213800I9XHTVLX  | EMIRODOMBTAAA     |                   | 213800/9XHTVLX     |                 | MARU             |

Τα πεδία που εμφανίζονται στην οθόνη και η αντίστοιχη περιγραφή τους είναι τα ακόλουθα:

| Πεδίο         | Περιγραφή                                                                                                    |  |  |  |  |  |  |  |
|---------------|----------------------------------------------------------------------------------------------------|--|--|--|--|--|--|--|
| Submission id | Ο κωδικός υποβολής του αρχείου όπως<br>φαίνεται στην οθόνη "Submissions" και δίνεται<br>από την εφαρμογή                                                                                                    |  |  |  |  |  |  |  |
| Entry id      | Ο <b>μοναδικός κωδικός της κάθε εγγραφής</b> π<br>δίνεται από την εφαρμογή                                                                                                    |  |  |  |  |  |  |  |
| Filedata id   | Ο <b>μοναδικός αριθμός</b> της εγγραφής όπως αυτή<br>εμφανίζεται στον πίνακα " <b>OTC File Data</b> " και<br>δίνεται από την εφαρμογή                                                                                                    |  |  |  |  |  |  |  |
| Ent status    | <ul> <li>Η κατάσταση της κάθε εγγραφής του υποβληθέντος αρχείου και λαμβάνει τις παρακάτω τιμές:</li> <li>✓ PVLD (σε αναμονή επικύρωσης)</li> <li>✓ SVLD (επιτυχία επικύρωσης)</li> <li>✓ FVLD (αποτυχία επικύρωσης)</li> <li>✓ FVLD (αποτυχία επικύρωσης)</li> <li>✓ IGNR (αγνόηση γιατί ανήκει σε ομαδα εγγραφών αρχείου εκ των οποίων μια τουλάχιστον είναι FVLD)</li> <li>✓ PNDG (σε αναμονή για delegation ή για επιβεβαίωση delegation του LEI)</li> <li>✓ HOLD (σε κράτηση γιατί ανήκει σε ομαδα εγγραφών αρχείου εκ των οποίων μια τουλάχιστον είναι FVLD)</li> <li>✓ FRWD (σε προώθηση)</li> <li>✓ ACPT (επιτυχής αποδοχή από Trade Repositiry)</li> <li>✓ RJCT (απόρριψη από Trade Repositiry)</li> </ul> |  |  |  |  |  |  |  |

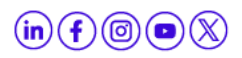

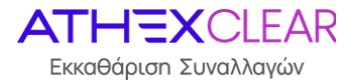

|           | Λαμβάνει την τιμή "-" όταν έχει γίνει <b>επιτυχής</b> |
|-----------|-------------------------------------------------------|
| Entorroro | <b>επεξεργασία</b> του αρχείου, αλλιώς απεικονίζεται  |
| Encertors | η περιγραφή των σφαλμάτων κατά την                    |
|           | επεξεργασία του περιεχομένου του αρχείου              |

Σχετικά με τις τιμές που λαμβάνουν τα υπόλοιπα πεδία, μπορείτε να ανατρέξετε στο εγχειρίδιο **"Τεχνικές Προδιαγραφές Υπηρεσίας EMIR-TR (EMIR REFIT)**" που είναι αναρτημένο στο site <u>EMIR TR | ATHEX</u>, όπως αυτό ισχύει κάθε φορά.

Τέλος, ο χρήστης από την επιλογή "**Action**" έχει πολλαπλές δυνατότητες, όπως εμφάνισηαπόκρυψη στηλών, εφαρμογή φίλτρων, εξαγωγή αναφορών, αποθήκευση του πίνακα που έχει εμφανιστεί στην οθόνη με την μορφή αρχείων διαφόρων format κ.α.

Σημείωση: Η οθόνη δίνει δυνατότητες **"ταξινόμησης**" ανά στήλη - εμφάνισης της ή όχι πιέζοντας τον κέρσορα πάνω στην ονομασία της κάθε στήλης. Επιπλέον, ο χρήστης μπορεί να κάνει αναζήτηση σε κάθε ένα από τα πεδία που εμφανίζονται στην οθόνη καθώς και σε συνδυασμούς αυτών πιέζοντας το εικονίδιο του μεγενθυτικού φακού που βρίσκεται πάνω από την στήλη **"Submission Id**".

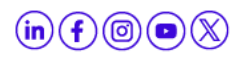

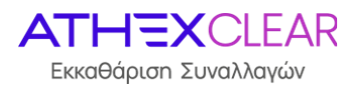

# 8. Έλεγχος Υποβολής Αρχείων Αναφορών για Συναλλαγές που εκκαθαρίζονται από την ΕΤ.ΕΚ.

Ο χρήστης με σκοπό να ενημερωθεί με πληροφορίες σχετικά με την υποβολή των αρχείων αναφορών συναλλαγών & θέσεων και των αρχείων margin παραγώγων που εκκαθαρίζονται από την ΕΤ.ΕΚ., επιλέγει από το κεντρικό μενού το εικονικό πλήκτρο **"ETD**" και στη συνέχεια **"File Data**" και εμφανίζεται η παρακάτω οθόνη:

| Home ETD File Data EtD File Data Upload Files Sutemisors Detegration Reveal Data OTC ETD File Data ETD Filedata ETD 506 Files ETD 108 Files ETD 108 Files ETD 900 Files ETD 108 Files ETD 900 Files ETD 900 Fil     |           |        |
|----------------------------------------------------------------------------------------------------|-----------|--------|
| C: DMR  Uplead Files Sobenisions Delegation Reveal Data OC ETD File Data 00 Supplementary Data OC V                                                                                                    |           |        |
| Uptoud Files<br>Sudemissions<br>Delegation Planet Data<br>OTC<br>ETD<br>File Data<br>OD Supplementary Data                                                                                                    | sta \     |        |
| Submissions Delegation Reced Data OTC ETD File Data ETD 020 Files ETD 108 Files ETD 108 Files OD Supplementary Data O                                                                                                    |           |        |
| Unequitor insusto Lata OTC FID FID FID FID ODS FID ODS FID OD |           |        |
| ETD 030 Files ETD 108 Files                                                                                                    |           |        |
| File Data 030 Supplementary Data Q ~                                                                                                    | i.        |        |
| 030 Supplementary Data 🛛 📿 🕹                                                                                                    |           |        |
| And the second second second second second second second second second second second second second second second                                                                                                    | Go Action | tions∨ |
| 108 Supplementary Data                                                                                                    |           |        |

Στην συνέχεια από την επιλογή:

"ETD 030 Files" εμφανίζεται η οθόνη που περιέχει τις υποβολές των αρχείων αναφορών συναλλαγών & θέσεων που εκκαθαρίζονται από την ΕΤ.ΕΚ.

| Members Portal         |                             |                                        |        |                                            |             |         |               |           |
|------------------------|-----------------------------|----------------------------------------|--------|--------------------------------------------|-------------|---------|---------------|-----------|
| යි Home                | ETD File Data               | TD File Data                           |        |                                            |             |         |               |           |
| C⊋ EMIR ~              | Members Portal \            | Members Portal \ EMIR \ ETD Filedata \ |        |                                            |             |         |               |           |
| Upload Files           |                             |                                        |        |                                            |             |         |               |           |
| Submissions            |                             |                                        |        |                                            |             |         |               |           |
| Delegation Parsed Data | ETD Filedata                |                                        |        |                                            |             |         |               |           |
| отс ~                  |                             |                                        |        |                                            |             |         |               |           |
| etd v                  | ETD 030 Files ETD 108 Files |                                        |        |                                            |             |         |               |           |
| File Data              |                             |                                        |        |                                            |             |         |               |           |
| 030 Supplementary Data | Q ~ Ge Actions ~            |                                        |        |                                            |             |         |               |           |
| 108 Supplementary Data | File ID                     | Ref date                               | Status | Report Filename                            | Report File | 1092 ID | 1092 Filename | 1092 File |
|                        | 2199                        | -                                      | NEWT   | eudbm4gay000_S030_20240131_143225_0001.xml | Download    | -       |               | -         |
|                        |                             |                                        |        |                                            |             |         |               | 1 - 1     |

"ETD 108 Files" εμφανίζεται η οθόνη που περιέχει τις υποβολές των αρχείων αναφορών margin για συναλλαγες που εκκαθαρίζονται από την ΕΤ.ΕΚ.

| Members Portal         | EMILUIL.BBCUMEUR: LogOut            |
|------------------------|-------------------------------------|
| ☆ Home                 | ETD File Data                       |
| C⊋ EMIR ~              | Members Partal   EMR   ETD Filedata |
| Upload Files           |                                     |
| Submissions            |                                     |
| Delegation Parsed Data | ETD Filedata                        |
| otc 🗸 🗸                |                                     |
| etd v                  | ETD 030 Files                       |
| File Data              |                                     |
| 030 Supplementary Data | Q v Ge Actors v                     |
| 108 Supplementary Data |                                     |
|                        |                                     |

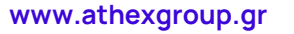

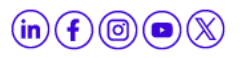

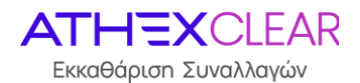

#### Τα πεδία που εμφανίζονται στην οθόνη και η αντίστοιχη περιγραφή τους είναι τα ακόλουθα:

| Πεδίο           | Περιγραφή                                                                                                    |  |  |  |  |
|-----------------|----------------------------------------------------------------------------------------------------|--|--|--|--|
| File ID         | Ο <b>μοναδικός αριθμός-κλειδί</b> της εγγραφής που<br>δίνεται από την εφαρμογή                                                                                                    |  |  |  |  |
| Ref Date        | Η ημερομηνία υποβολής του αρχείου                                                                                                    |  |  |  |  |
| Status          | <ul> <li>Η κατάσταση του υποβληθέντος αρχείου και λαμβάνει τις παρακάτω τιμές:</li> <li>NEWT (νέο αρχείο για αποστολή)</li> <li>DSNT (αρχείο σε αποστολή)</li> <li>FRCV (απάντηση σε λήψη)</li> <li>ACPT (επιτυχία αρχείου)</li> <li>PART (κάποιες εγγραφές είναι επιτυχείς και άλλες ανεπιτυχείς)</li> <li>RJCT (απόριψη αρχείου)</li> <li>OBSL (εξαίρεση του αρχείου για οποιονδήποτε τεχνικό λόγο)</li> </ul> |  |  |  |  |
| Report Filename | Το <b>όνομα της αναφοράς</b> που απεστάλθηκε στο<br>συνεργαζόμενο Αρχείο Καταγραφής (Regis TR)                                                                                                    |  |  |  |  |
| Report File     | Λαμβάνει την τιμή " <b>Download</b> " απ' όπου μπορεί<br>να πραγματοποιηθεί η <b>ανάκτηση της αναφοράς</b><br>που απεστάλθηκε στο συνεργαζόμενο Αρχείο<br>Καταγραφής (Regis TR)                                                                                                    |  |  |  |  |
| 1092 ID         | Ο <b>κωδικός</b> του απαντητικού αρχείου                                                                                                    |  |  |  |  |
| 1092 Filename   | Το <b>όνομα</b> του απαντητικού αρχείου                                                                                                    |  |  |  |  |
| 1092 File       | Λαμβάνει την τιμή " <b>Download</b> " απ' όπου μπορεί<br>να πραγματοποιηθεί η <b>ανάκτηση του</b><br><b>απαντητικού αρχείου</b>                                                                                                    |  |  |  |  |

Τέλος, ο χρήστης από την επιλογή "**Action**" έχει πολλαπλές δυνατότητες, όπως εμφάνισηαπόκρυψη στηλών, εφαρμογή φίλτρων, εξαγωγή αναφορών, αποθήκευση του πίνακα που έχει εμφανιστεί στην οθόνη με την μορφή αρχείων διαφόρων format κ.α.

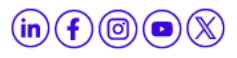

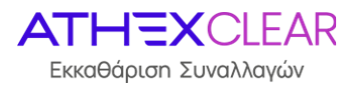

Σημείωση: Η οθόνη δίνει δυνατότητες "ταξινόμησης" ανά στήλη - εμφάνισης της ή όχι πιέζοντας τον κέρσορα πάνω στην ονομασία της κάθε στήλης. Επιπλέον, ο χρήστης μπορεί να κάνει αναζήτηση σε κάθε ένα από τα πεδία που εμφανίζονται στην οθόνη καθώς και σε συνδυασμούς αυτών πιέζοντας το εικονίδιο του μεγενθυτικού φακού που βρίσκεται πάνω από την στήλη "File ID".

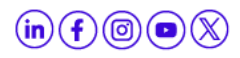

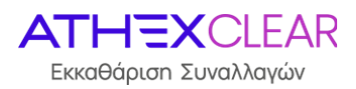

# 9. Δεδομένα συμπληρωματικών Αρχείων Πελατών για συναλλαγές που εκκαθαρίζονται από την ΕΤ.ΕΚ.

## 9.1 Δεδομένα Αρχείων στοιχείων Πελατών για Συναλλαγές & Θέσεις παραγώγων που εκκαθαρίζονται από την ΕΤ.ΕΚ.

Ο χρήστης με σκοπό να ενημερωθεί με πληροφορίες σχετικά με τις εγγραφές των συμπληρωματικών αρχείων στοιχείων Πελατών για συναλλαγές & θέσεις παραγώγων που εκκαθαρίζονται από την ΕΤ.ΕΚ., επιλέγει από το κεντρικό μενού το εικονικό πλήκτρο **"ETD"** και στη συνέχεια **"030 Supplementary Data"** και εμφανίζεται η παρακάτω οθόνη:

| Members Portal         | -                  |            |              |               |                                                                         |                              |              |         |        |         |         |          |           |          |        |         | -       | EMIRC   | пс.весомы | 5R Log Out |
|------------------------|--------------------|------------|--------------|---------------|-------------------------------------------------------------------------|------------------------------|--------------|---------|--------|---------|---------|----------|-----------|----------|--------|---------|---------|---------|-----------|------------|
| G Home                 | ETD 030 Supple     | ementary   | Data         |               |                                                                         |                              |              |         |        |         |         |          |           |          |        |         |         |         |           |            |
| C⊋ EMIR ∽              | Mamhars Bortal     | EMIR \ ETC | 030 Supplem  | entary Data   |                                                                         |                              |              |         |        |         |         |          |           |          |        |         |         |         |           |            |
| Upload Files           | includers render 1 |            | and coppiers | charg bear    |                                                                         |                              |              |         |        |         |         |          |           |          |        |         |         |         |           |            |
| Submissions            |                    |            |              |               |                                                                         |                              |              |         |        |         |         |          |           |          |        |         |         |         |           |            |
| Delegation Parsed Data | Q.,                |            |              | Go            | Primary Report                                                          | v                            | Actions ~    |         |        |         |         |          |           |          |        |         |         |         |           | (5) Reset  |
| otc. 🗸 🗸               | Submission id      | Entry i    | Ent status   | Ent errors    |                                                                         |                              |              | Reporti | Action | CI mem  | Pos acc | Legal or | Lei of cl | Report I | Nature | Corpora | Linkd c | Clearin | Country   | Updated .  |
| etd 🗸 🗸                | 26868              | 233        | SVLD         |               |                                                                         |                              |              | 2138001 | A      | 0000000 | 103     | L        | 2138001   | ¥.       | F      | CDTI    |         | N       | FR        |            |
| File Data              | 26868              | 232        | SVLD         | 12            |                                                                         |                              |              | 2138001 | U      | 0000000 | 101     | L        | 2138001   | N        | F      | срті    | 2       | N       | GR        |            |
| 030 Supplementary Data | 26867              | 231        | FVLD         | validation er | rror: [EMIRETD0305D-4] I                                                | egal Or Natural, value "L" i | s not consis | 2138001 | A      | 0000000 | 102     | L        | 2138001   | Y        | F      | CDTI    | e .     | N       | FR        |            |
| 108 Supplementary Data | 26867              | 230        | SVLD         |               |                                                                         |                              |              | 2138001 | U      | 0000000 | 101     | L        | 2138001   | N        | F      | CDTI    | *       | N       | GR        | 23         |
|                        | 26866              | 229        | FVLD         | validation er | validation error: [EMIRETD030SD-2] Action, cannot update previous entry |                              |              | 2138001 | U      | 0000000 | 102     | L        | 213800!   | γ        | F      | CDTI    |         | N       | FR        |            |
|                        | 26866              | 228        | SVLD         | 8             | -                                                                       |                              |              | 2138001 | u      | 0000000 | 101     | L        | 2138001   | N        | F      | CDTI    | 8       | N       | GR        | 23         |
|                        | 26865              | 227        | FVLD         | validation er | validation error: [EMIRETD030SD-3] Position Account Reference Code XA   |                              |              | 2138001 | U      | 0000000 | XAMMCL  | L        | 2138001   | y.       | ŧ.     | CDTI    | 20      | N       | FR        |            |
|                        | 26865              | 226        | SVLD         | 38            |                                                                         |                              |              | 2138001 | U      | 0000000 | 101     | L        | 2138001   | N        | F      | CDTI    | ÷       | N       | GR        | 22         |

Από την επιλογή "Primary Report" εμφανίζονται ιστορικά όλες οι διαθέσιμες εγγραφές ενώ από την επιλογή "Valid Reporting Firms Account Data" εμφανίζονται μόνο οι εγγραφές που ισχύουν την τρέχουσα στιγμή.

Τα πεδία που εμφανίζονται στην οθόνη και η αντίστοιχη περιγραφή τους είναι τα ακόλουθα:

| Πεδίο         | Περιγραφή                                                                                                    |
|---------------|----------------------------------------------------------------------------------------------------|
| Submission id | Ο <b>κωδικός υποβολής</b> του <b>αρχείου</b> όπως φαίνεται<br>στην οθόνη " <b>Submissions</b> " και δίνεται από την<br>εφαρμογή                                                                                                    |
| Entry id      | Ο <b>μοναδικός κωδικός της κάθε εγγραφής</b> που<br>δίνεται από την εφαρμογή                                                                                                    |
| Ent status    | <ul> <li>Η κατάσταση της κάθε εγγραφής του υποβληθέντος αρχείου και λαμβάνει τις παρακάτω τιμές:</li> <li>✓ PVLD (σε αναμονή επικύρωσης)</li> <li>✓ FVLD (αποτυχία επικύρωσης)</li> <li>✓ SVLD (επιτυχία επικύρωσης)</li> <li>✓ OBSL (εξαίρεση της εγγραφής για οποιονδήποτε τεχνικό λόγο)</li> </ul> |

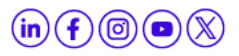

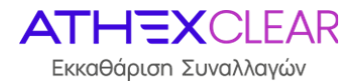

| Enterrors          | Λαμβάνει την τιμή "-" όταν έχει γίνει επιτυχής<br>επεξεργασία του αρχείου, αλλιώς απεικονίζεται η<br>περιγραφή των σφαλμάτων κατά την επεξεργασία<br>του περιεχομένου του αρχείου |
|--------------------|----------------------------------------------------------------------------------------------------|
| Reporting firm lei | Ο <b>κωδικός LEI</b> του Εκκαθαριστικού Μέλους/Πελάτη<br>της υπηρεσίας                                                                                                    |
| Updated by         | Ο κωδικός της στήλης Entry id που έχει επιφέρει<br>αλλαγή στην υπάρχουσα εγγραφή                                                                                                  |

Σχετικά με τις τιμές που λαμβάνουν τα υπόλοιπα πεδία, μπορείτε να ανατρέξετε στο εγχειρίδιο "**Τεχνικές Προδιαγραφές Υπηρεσίας EMIR-TR (EMIR REFIT)**" που είναι αναρτημένο στο site <u>EMIR TR | ATHEX</u>, όπως αυτό ισχύει κάθε φορά.

Τέλος, ο χρήστης από την επιλογή "**Action**" έχει πολλαπλές δυνατότητες, όπως εμφάνισηαπόκρυψη στηλών, εφαρμογή φίλτρων, εξαγωγή αναφορών, αποθήκευση του πίνακα που έχει εμφανιστεί στην οθόνη με την μορφή αρχείων διαφόρων format κ.α.

Σημείωση: Η οθόνη δίνει δυνατότητες **"ταξινόμησης**" ανά στήλη - εμφάνισης της ή όχι πιέζοντας τον κέρσορα πάνω στην ονομασία της κάθε στήλης. Επιπλέον, ο χρήστης μπορεί να κάνει αναζήτηση σε κάθε ένα από τα πεδία που εμφανίζονται στην οθόνη καθώς και σε συνδυασμούς αυτών πιέζοντας το εικονίδιο του μεγενθυτικού φακού που βρίσκεται πάνω από την στήλη **"Submission Id**".

# 9.2 Δεδομένα Αρχείων Ασφαλειών Πελατών για παράγωγα που εκκαθαρίζονται από την ΕΤ.ΕΚ.

Ο χρήστης με σκοπό να ενημερωθεί με πληροφορίες σχετικά με τις εγγραφές των συμπληρωματικών αρχείων ασφαλειών Πελατών για παράγωγα που εκκαθαρίζονται από την ΕΤ.ΕΚ., επιλέγει από το κεντρικό μενού το εικονικό πλήκτρο **"ETD**" και στη συνέχεια **"108** Supplementary Data" και εμφανίζεται η παρακάτω οθόνη.

| Members Portal         |                |            |                |                   |                |        |               |                  |              |        |            |                   |                 | EMIROTCEBCOM | B.GR Log Out |
|------------------------|----------------|------------|----------------|-------------------|----------------|--------|---------------|------------------|--------------|--------|------------|-------------------|-----------------|--------------|--------------|
| 🛱 Home                 | ETD 108 Suppl  | ementary   | Data           |                   |                |        |               |                  |              |        |            |                   |                 |              |              |
| C⊋ EMIR →              | Members Portal | EMIR \ ETC | 030 Supplement | tary Data         |                |        |               |                  |              |        |            |                   |                 |              |              |
| Upload Files           |                |            |                |                   |                |        |               |                  |              |        |            |                   |                 |              |              |
| Submissions            |                |            |                | Tech Con-         |                |        |               |                  |              |        |            |                   |                 |              |              |
| Delegation Parsed Data | Q.             |            |                | Go Actions        | ~              |        |               |                  |              |        |            |                   |                 |              | (5) Reset    |
| OTC ~                  | Submission id  | Entry L    | Ent status     | Ent errors        | Reporting firm | Action | CI member sat | Pos accnt ref cd | Trading date | Margin | Margin cur | Excess collateral | Excess collater | Canceled by  | Updated Ł    |
| etd 🛩                  | 26871          | 121        | FVLD           | validation error: | 213800/9XHTVL  | A      | 000000251     | 102              | 2024-01-31   | 3      | EUR        | 4                 | EUR             |              |              |
| File Data              | 26871          | 120        | FVLD           | validation error: | 213800(9)(HTVL | Ä      | 000000251     | 101              | 2024-01-31   | 3      | EUR        | 4                 | EUR             |              |              |
| 030 Supplementary Data | 26871          | 119        | SVLD           |                   | 213800/9XHTVL  | A      | 000000251     | 101              | 2024-01-30   | 2      | EUR        |                   |                 |              |              |
| 108 Supplementary Data | 26871          | 118        | SVLD           | 2                 | 213800/9XHTVL  | D      | 0000000251    | 101              | 2024-01-30   | 1      | EUR        | 4                 |                 | 12           |              |
|                        | 26871          | 117        | SVLD           | -                 | 21380019XHTVL  | U      | 000000251     | 101              | 2024-01-30   | 1      | EUR        |                   | ÷               | 118          |              |
|                        | 26871          | 116        | FVLD           | validation error: | 213800/9XHTVL  | A      | 0000000251    | 101              | 2024-01-30   |        | -          | 1                 | EUR             |              |              |
|                        | 26871          | 115        | FVLD           | validation error: | 213800/9XHTVL  | A      | 000000251     | 101              | 2024-01-29   |        |            | 1                 | EUR             |              |              |
|                        | 26870          | 114        | SVLD           |                   | 213800I9XHTVL  | A      | 000000251     | 102              | 2024-01-31   | 3      | EUR        | 4                 | EUR             |              |              |

Τα πεδία που εμφανίζονται στην οθόνη και η αντίστοιχη περιγραφή τους είναι τα ακόλουθα:

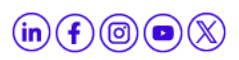

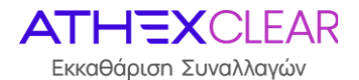

| Πεδίο              | Περιγραφή                                                                                                    |  |  |  |  |  |  |
|--------------------|----------------------------------------------------------------------------------------------------|--|--|--|--|--|--|
| Submission id      | Ο κωδικός υποβολής του αρχείου όπως φαίνεται<br>στην οθόνη "Submissions" και δίνεται από την<br>εφαρμογή                                                                                                    |  |  |  |  |  |  |
| Entry id           | Ο μοναδικός κωδικός της κάθε εγγραφής που<br>δίνεται από την εφαρμογή                                                                                                    |  |  |  |  |  |  |
| Ent status         | <ul> <li>Η κατάσταση της κάθε εγγραφής του υποβληθέντος αρχείου και λαμβάνει τις παρακάτω τιμές:</li> <li>✓ PVLD (σε αναμονή επικύρωσης)</li> <li>✓ FVLD (αποτυχία επικύρωσης)</li> <li>✓ SVLD (επιτυχία επικύρωσης)</li> <li>✓ OBSL (εξαίρεση της εγγραφής για οποιονδήποτε τεχνικό λόγο)</li> </ul> |  |  |  |  |  |  |
| Ent errors         | Λαμβάνει την τιμή "-" όταν έχει γίνει <b>επιτυχής</b><br>επεξεργασία του αρχείου, αλλιώς απεικονίζεται η<br>περιγραφή των σφαλμάτων κατά την επεξεργασία<br>του περιεχομένου του αρχείου                                                                                                    |  |  |  |  |  |  |
| Reporting firm lei | Ο <b>κωδικός LEI</b> του Εκκαθαριστικού Μέλους/Πελάτη<br>της υπηρεσίας                                                                                                    |  |  |  |  |  |  |
| Canceled by        | Ο κωδικός της στήλης <b>Entry id</b> που έχει <b>ακυρώσει</b> την<br>υπάρχουσα εγγραφή                                                                                                    |  |  |  |  |  |  |
| Updated by         | Ο κωδικός της στήλης Entry id που έχει επιφέρει<br>αλλαγή στην υπάρχουσα εγγραφή                                                                                                    |  |  |  |  |  |  |

Σχετικά με τις τιμές που λαμβάνουν τα υπόλοιπα πεδία, μπορείτε να ανατρέξετε στο εγχειρίδιο **"Τεχνικές Προδιαγραφές Υπηρεσίας EMIR-TR (EMIR REFIT)**" που είναι αναρτημένο στο site <u>EMIR TR | ATHEX</u>, όπως αυτό ισχύει κάθε φορά.

Τέλος, ο χρήστης από την επιλογή "**Action**" έχει πολλαπλές δυνατότητες, όπως εμφάνισηαπόκρυψη στηλών, εφαρμογή φίλτρων, εξαγωγή αναφορών, αποθήκευση του πίνακα που έχει εμφανιστεί στην οθόνη με την μορφή αρχείων διαφόρων format κ.α.

Σημείωση: Η οθόνη δίνει δυνατότητες "ταξινόμησης" ανά στήλη - εμφάνισης της ή όχι πιέζοντας τον κέρσορα πάνω στην ονομασία της κάθε στήλης. Επιπλέον, ο χρήστης μπορεί να κάνει αναζήτηση σε κάθε ένα από τα πεδία που εμφανίζονται στην οθόνη καθώς και σε συνδυασμούς αυτών πιέζοντας το εικονίδιο του μεγενθυτικού φακού που βρίσκεται πάνω από την στήλη "Submission Id".

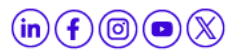

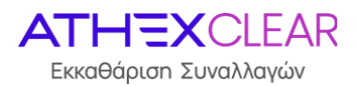

# 10. Ιστορικά δεδομένα Αρχείων Πελατών

Ο χρήστης έχει πρόσβαση σε όλα τα αρχεία που έχουν υποβληθεί στην εφαρμογή TRC από την έναρξη του κανονισμού EMIR με καταληκτική ημερομηνία την 26/04/2024.

Συγκεκριμένα επιλέγει από το κεντρικό μενού το εικονικό πλήκτρο **"TRC"** και στη συνέχεια **"TRC: Reporting Firms' Files**":

| ☆ Home                      |   |  |  |  |  |  |
|-----------------------------|---|--|--|--|--|--|
| C⊋ EMIR                     | ~ |  |  |  |  |  |
| Upload Files                |   |  |  |  |  |  |
| Submissions                 |   |  |  |  |  |  |
| Delegation Parsed Data      |   |  |  |  |  |  |
| отс                         | ~ |  |  |  |  |  |
| ETD                         | ~ |  |  |  |  |  |
| TRC                         | ~ |  |  |  |  |  |
| TRC: Reporting Firms' Files |   |  |  |  |  |  |

#### και εμφανίζεται η παρακάτω οθόνη:

| Filetype description      | Reporting firm lei code  | Insert date | Insert time | Download<br>sumbission                 | Download<br>response                      | Source channel | File status description | Response<br>Status | Last update date    |
|---------------------------|--------------------------|-------------|-------------|----------------------------------------|-------------------------------------------|----------------|-------------------------|--------------------|---------------------|
| Members Accounts CSV file | 213000110330330340040    | 2014-11-24  | 11:11:25    | GENNRALIK.csv                          | GL/PKIBAIV (fb.csv                        | TRC-E          | Replied                 | other              | 2014-24-11 11:40:25 |
| Members Accounts CSV file | 21300011933033/0340040   | 2014-11-24  | 11:11:25    | HELL_CiterisLIST_EMIR_1827.csv         | HELL CONSIDER FMIR (827_fb.csv            | TRC-E          | Replied                 | other              | 2014-24-11 11:40:25 |
| Members Accounts CSV file | 21200010520011010010     | 2014-11-24  | 11:11:25    | H56C_100214.csv                        | 1022_100214_fb.csv                        | TRC-E          | Replied                 | other              | 2014-24-11 11:40:25 |
| Members Accounts CSV file | 21300014/52U0144/40040   | 2014-11-24  | 11:11:25    | ALTH TINHIYUE_Legal.csv                | ALTA TINANCE_Legal_fb.csv                 | TRC-E          | Replied                 | other              | 2014-24-11 11:40:25 |
| Members Accounts CSV file | 2138001W33003M31Q0.10    | 2014-11-24  | 11:11:25    | WERT CSV                               | ME <sup>5</sup> (E fb.csv                 | TRC-E          | Replied                 | other              | 2014-24-11 11:40:25 |
| Members Accounts CSV file | 2 เวลบบาพวรบราพว4นุณ40   | 2014-11-24  | 11:11:25    | ÁLPTIA FINANCÉ.CSV                     | ALPHA FINANCE_TO.CSV                      | TRC-E          | Replied                 | other              | 2014-24-11 11:40:25 |
| Members Accounts CSV file | 213000111330351134QR40   | 2014-11-24  | 11:11:25    | 270X_02121736_201403061257.csv         | CFGX_CLICIVT30_201403001257_fb.csv        | TRC-E          | Replied                 | other              | 2014-24-11 11:40:25 |
| Members Accounts CSV file | 21200011/52U0110100010   | 2014-11-24  | 11:11:25    | 20140207_11532_NEW.CSV                 | 20110207_HELL_NEW_fb.csv                  | TRC-E          | Replied                 | other              | 2014-24-11 11:40:25 |
| Members Accounts CSV file | 21000011/00001104Q740    | 2014-11-24  | 11:11:25    | EFGA_CCIENT39_201403131143.csv         | STGX_CLIEN 159_201403131143_fb.csv        | TRC-E          | Replied                 | other              | 2014-24-11 11:40:25 |
| Members Accounts CSV file | 2 เวลยบาพวอบชาพวพบุR40   | 2014-11-24  | 11:11:25    | EFICH_CLIENTS (0_201403181356.csv      | EEGV_CLIENTC10_201403181356_fb.csv        | TRC-E          | Replied                 | other              | 2014-24-11 11:40:25 |
| Members Accounts CSV file | 2120000M/521101M14QD10   | 2014-11-24  | 11:11:25    | Procusionik_20140319.csv               | Pilocospank_20140319_fb.csv               | TRC-E          | Replied                 | other              | 2014-24-11 11:40:25 |
| Members Accounts CSV file | 2100001//50U03/104Qr40   | 2014-11-24  | 11:11:25    | EUTIV_CirentsuR_Update.csv             | CUTIX_CIIL/IGG_Update_fb.csv              | TRC-E          | Replied                 | other              | 2014-24-11 11:40:25 |
| Members Accounts CSV file | 21380000521191MJ4QR40    | 2014-11-24  | 11:11:25    | Suppose GM                             | collidus_fb.csv                           | TRC-E          | Replied                 | other              | 2014-24-11 11:40:25 |
| Members Accounts CSV file | 213000113300200702402040 | 2014-11-24  | 11:11:25    |                                        | enlider_fb.csv                            | TRC-E          | Replied                 | other              | 2014-24-11 11:40:25 |
| Members Accounts CSV file | 213000117330330340400440 | 2014-11-24  | 11:11:25    | inclu_Cilentsus/20140313.csv           | 11511_011-4411-420110013_fb.csv           | TRC-E          | Replied                 | other              | 2014-24-11 11:40:25 |
| Members Accounts CSV file | 21300011733033113402140  | 2014-11-24  | 11:11:25    | EUNUBRINK_EININ_TUTAL_IVEW.CSV         | 2100 INSING WITH TOTAL NEW_FD.COV         | TRC-E          | Replied                 | other              | 2014-24-11 11:40:25 |
| Members Accounts CSV file | 21200011/52U0110100010   | 2014-11-24  | 11:11:25    | EUROPAKIN EKAIP TOTAL INEW.csv         | CUNCOMMY, CARD TOTAL NEW RECOV            | TRC-E          | Replied                 | other              | 2014-24-11 11:40:25 |
| Members Accounts CSV file | 2 เวอบบาพวรมรมพวศบุณคม   | 2014-11-24  | 11:11:25    | Cut_700026_797207.csv                  | 301_790020_797207_fb.csv                  | TRC-E          | Replied                 | other              | 2014-24-11 11:40:25 |
| Members Accounts CSV file | 21300011/53U331134QR40   | 2014-11-24  | 11:11:25    | EURODANIX EQUITIES_2_20140212.csv      | EURODITES FOR DES 2 20150212_fb.csv       | TRC-E          | Replied                 | other              | 2014-24-11 11:40:25 |
| Members Accounts CSV file | 2120001M/5               | 2014-11-24  | 11:11:25    | EURODANIK_EMIR_TOTAL_NEW1.csv          | FURORANK_EMIR_TOTAL_WEW1_fb.csv           | TRC-E          | Replied                 | other              | 2014-24-11 11:40:25 |
| Members Accounts CSV file | 2                        | 2014-11-24  | 11:11:25    | EURODAN ALCQUI (TESLESV                | EURODANKCOUTTES_fb.csv                    | TRC-E          | Replied                 | other              | 2014-24-11 11:40:25 |
| Members Accounts CSV file | 21300011530031010210     | 2014-11-24  | 11:11:25    | EUROPOPR.csv                           | HISPOOL Kyfbycsv                          | TRC-E          | Replied                 | other              | 2014-24-11 11:40:25 |
| Members Accounts CSV file | 21000011/50U01M140P.10   | 2014-11-24  | 11:11:25    | 2000000 CULINTS_NEW5.csv               | Inviceo accommentations_ivEW5_fb.csv      | TRC-E          | Replied                 | other              | 2014-24-11 11:40:25 |
| Members Accounts CSV file | 21200000052000040400550  | 2014-11-24  | 11:11:25    | ALPHA HIMCAUE IVSIKA Proswpa_final.csv | ALDIIA TRIANCE Auto processo final_fb.csv | TRC-E          | Replied                 | other              | 2014-24-11 11:40:25 |

Τα πεδία που εμφανίζονται στην οθόνη και η αντίστοιχη περιγραφή τους είναι τα ακόλουθα:

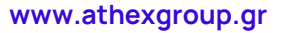

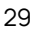

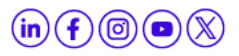

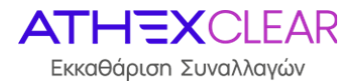

| Πεδίο                   | Περιγραφή                                                                                     |  |  |  |  |  |  |
|-------------------------|-----------------------------------------------------------------------------------------------|--|--|--|--|--|--|
|                         | Το είδος του αρχείου που έχει υποβληθεί και λαμβάνε<br>τις παρακάτω τιμές:                    |  |  |  |  |  |  |
| Filatypo description    | Members Accounts CSV file                                                                     |  |  |  |  |  |  |
| rietype description     | Members Transaction file                                                                      |  |  |  |  |  |  |
|                         | Members Collaterals file                                                                      |  |  |  |  |  |  |
| Reporting firm lei code | Το LEI του Μέλους της Υπηρεσίας                                                               |  |  |  |  |  |  |
| Insert date             | Η ημερομηνία υποβολής του αρχείου                                                             |  |  |  |  |  |  |
| Insert time             | Η ώρα υποβολής του αρχείου                                                                    |  |  |  |  |  |  |
| Download submission     | Το αρχικά υποβληθέν αρχείο που μπορεί ο χρήστης να<br>«κατεβάσει» τοπικά                      |  |  |  |  |  |  |
| Download response       | Το απαντητικό αρχείο από την εφαρμογή που μπορεί ο<br>χρήστης να «κατεβάσει» τοπικά           |  |  |  |  |  |  |
| Source channel          | TRC-E                                                                                         |  |  |  |  |  |  |
|                         | Η κατάσταση υποβολής του αρχείου:                                                             |  |  |  |  |  |  |
| File status description | <b>Received</b> (παραλήφθηκε το αρχείο)                                                       |  |  |  |  |  |  |
| rie status description  | Forward (προς αποστολή)                                                                       |  |  |  |  |  |  |
|                         | Replied (λήφθηκε η απάντηση)                                                                  |  |  |  |  |  |  |
| Last update date        | Ημερομηνία και ώρα της τελευταίας μεταβολής                                                   |  |  |  |  |  |  |
|                         | Η κατάσταση του αρχείου με βαση την απάντηση που<br>έλαβε από το Trade Repository:            |  |  |  |  |  |  |
|                         | Success (όλες οι εγγραφες του αρχείου έγιναν accepted)                                        |  |  |  |  |  |  |
| Response Status         | Partial-Error (κάποιες εγγραφες του αρχείου έγιναν accepted και οι υπόλοιπες έγιναν rejected) |  |  |  |  |  |  |
|                         | Full-Error (όλες οι εγγραφες του αρχείου έγιναν rejected)                                     |  |  |  |  |  |  |
|                         | <b>Other</b> (Σε οποιαδήποτε περίπτωση εκτος των<br>παραπανω)                                 |  |  |  |  |  |  |

Τέλος, ο χρήστης από την επιλογή "**Action**" έχει πολλαπλές δυνατότητες, όπως εμφάνισηαπόκρυψη στηλών, εφαρμογή φίλτρων, εξαγωγή αναφορών, αποθήκευση του πίνακα που έχει εμφανιστεί στην οθόνη με την μορφή αρχείων διαφόρων format κ.α.

Εφαρμογή Διαχείρισης Αρχείων ΑΜΡ ΕΜΙR-TR- Εγχειρίδιο Χρηστών, Έκδοση 1.2

www.athexgroup.gr

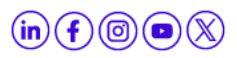

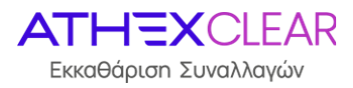

Σημείωση: Η οθόνη δίνει δυνατότητες "ταξινόμησης" ανά στήλη - εμφάνισης της ή όχι πιέζοντας τον κέρσορα πάνω στην ονομασία της κάθε στήλης. Επιπλέον, ο χρήστης μπορεί να κάνει αναζήτηση σε κάθε ένα από τα πεδία που εμφανίζονται στην οθόνη καθώς και σε συνδυασμούς αυτών πιέζοντας το εικονίδιο του μεγενθυτικού φακού που βρίσκεται πάνω από την στήλη "Filetype description".

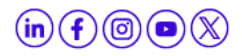